# CU\*BASE Dormancy and Escheat Monitoring

# INTRODUCTION

This booklet describes the CU\*BASE Dormancy Monitoring system, including fees, waivers, and special monitoring for compliance to applicable escheat regulations.

### **CONTENTS**

| Overview                                                                        | 3             |
|---------------------------------------------------------------------------------|---------------|
| What is a "Dormant" Member?                                                     | 3             |
| What Does "Escheat" Mean?                                                       | 4             |
| Understanding Dormancy Fees                                                     | 5             |
| "Working" Your Dormant Accounts                                                 | 5             |
| Can CU*BASE Just Delete Dormancy Records for Accounts                           | 3 That        |
| Have Activity?                                                                  | 6             |
| Can I Warn Members Ahead of Time that They are Going Dor                        | 2 Mant        |
| AND ARE ABOUT TO INCUR FEES? CONFIGURING DORMANCY/ESCHEAT MONITORING PARAMETERS | 6<br><u>8</u> |
| CONSIDERATIONS WHEN CHANGING YOUR DORMANCY PARAMETERS                           | 12            |
| GENERATING DORMANCY/ESCHEAT NOTICES                                             | 15            |
| Configuring Dormancy/Escheat Notice Events                                      | 15            |
| Configuring Dormancy/Escheat Notice Form                                        | 17            |
| Activate Dormancy/Escheat Notices                                               | 20            |
| Printing Member Notice Forms                                                    | 21            |
| Dormant Account Maintenance                                                     | 22            |
| Suspending Dormancy                                                             | 24            |
| Viewing a Summary of Dormant Accounts                                           | 28            |
| DORMANCY EXCLUSIONS                                                             | 29            |

**Revision date: October 11, 2024** 

For an updated copy of this booklet, check out the Reference Materials page of our website: http://www.cuanswers.com/resources/doc/cubase-reference/ CU\*BASE<sup>®</sup> is a registered trademark of CU\*Answers, Inc.

| USING CONTACT DATE TO SUSPEND DORMANCY<br>EXCLUDING A MEMBER FROM DORMANCY MONITORING | 29<br>31 |
|---------------------------------------------------------------------------------------|----------|
| DORMANCY MASTER LISTING REPORT                                                        | 32       |
| AUDIT TRACKER                                                                         | 33       |
| REVIEWING A TRACKER AT A LATER DATE                                                   | 34       |
| DORMANCY REPORTS                                                                      | 37       |
| Automatic Daily Reports<br>On Demand Reports                                          | 37<br>39 |

# **OVERVIEW**

In an ideal world, everyone who joins and becomes a valued owner of a credit union would continue to actively participate in credit union products and services for the rest of time. However, as we all know, even after your most aggressive and dazzling marketing efforts, there will still be members that cannot or will not choose to participate, and memberships can languish for years with no contact or activity.

The CU\*BASE Dormancy Monitoring system is designed to help you minimize the number of these accounts your credit union has, by detecting inactive memberships and bringing them to your attention every day.

### Why track dormancy?

- To avoid having to escheat member funds to the state by encouraging a member to either close his or her account or become an active participant in the credit union.
- To avoid fraud by drawing attention to transactions performed on inactive accounts.

### WHAT IS A "DORMANT" MEMBER?

Although in the past CU\*BASE used a separate tracking system for inactive accounts versus entire memberships, now the terms "dormant" and "inactive" are used interchangeably to indicate a member that has not had activity on <u>any</u> of their accounts for a defined period of time.

CU\*BASE performs monitoring for dormancy status every day during end-ofday processing. A member is considered dormant only after passing through the following verifications every day:

- 1. If the *Last contact* date on the member's MASTER record is less than the configured dormancy period, the membership will not be considered dormant. *(See Page 29 for details.)*
- 2. If the *Exclude from dormancy monitoring* flag on the member's MASTER record is checked, the membership will not be considered dormant. *(See Page 31 for details.)*
- 3. If any certificate accounts (Application Type CD) exist, regardless of activity, the membership will not be considered dormant.
- 4. If any loan accounts (Application Type LN <u>only</u>) exist, regardless of activity, the membership will not be considered dormant.
- 5. If the last transaction date on any account, open <u>or closed</u> (MEMBER1-6, ACHIST1-6), is less than the configured dormancy period, the membership will not be considered dormant.

*NOTE:* If there is no last transaction date on any *MEMBER*x account, the system will look at the Open Date, or, if no open date is recorded, the date 01/01/80 will be used.

- 6. If the *Open Date* for all accounts under the membership is less than the configured dormancy period, the membership will not be considered dormant.
- 7. If dormancy configuration includes any of the optional exclusions, including OTB, household, and multiple membership exclusions, and the member meets any of those conditions, the membership will not be considered dormant. (See Page 8 for details on these exclusions.)

All memberships that do not fall under one of the above tests will be declared dormant and <u>all</u> account suffixes under the membership will be added to the Dormancy Master File (file name DIMAST).

- 1. If the *Monitor for activity on multiple memberships (Same SSN)* is turned on, the activity on any member account with the same SSN will exclude all memberships from becoming dormant.
- 2. If the *Exclude from dormancy if activity in household* flag is turned on, then all membership/accounts in the same household would be excluded.

The *Last Transaction Date* is stored on the individual MEMBERx account record and represents the last transaction on that account. When a member goes dormant, if CU\*BASE does not have a last transaction date (or Last Contact Date in MASTER) for an account for any reason, then the system uses the member opened date instead in the dormancy master file (DIMAST).

The freeze indicator for all accounts is updated using the code configured in the dormancy parameters, and a member comment is automatically added for each account type:

| Session 0    | - Member Account Comments                                  |    |              |  |
|--------------|------------------------------------------------------------|----|--------------|--|
| Туре         | Comment                                                    | ID | Date         |  |
| 000          | ACCOUNT DECLARED DORMANT. ALL ACCOUNT TYPES MAY BE FROZEN. |    | May 04, 2023 |  |
|              |                                                            |    |              |  |
|              |                                                            |    |              |  |
|              |                                                            |    |              |  |
|              |                                                            |    |              |  |
|              |                                                            |    | <b>↑</b> ↓   |  |
|              |                                                            |    |              |  |
|              |                                                            |    |              |  |
|              |                                                            |    |              |  |
| $\leftarrow$ |                                                            |    |              |  |
|              |                                                            |    |              |  |

For details on setting up your credit union's dormancy monitoring parameters, see Page 8.

# WHAT DOES "ESCHEAT" MEAN?

Funds from long-time dormant memberships must eventually be returned to the state treasury as "unclaimed property." This process is referred to as *escheating*, defined as "a transfer of property that makes the state the legal custodian of the property." The length of time a member is dormant before funds must be escheated will vary depending on your state's regulations. Credit unions must follow applicable state requirements for turning over unclaimed property from dormant member accounts.

CU\*BASE assists credit unions in determining which member accounts must be included in the escheat process by flagging the dormant record for escheating. The credit union may define the period of time required to escheat according to state guidelines, and CU\*BASE will automatically flag every one of a dormant member's accounts with an Escheat Status of "Y" once this period of time has passed.

> It is possible to deactivate the escheat flag without taking the member out of dormancy, by changing the "Escheat last contact date" on the individual dormant record. This will change the escheat flag to "N" but the member will remain dormant so fees will still be taken.

This flag allows the credit union to use a Query of the master dormancy file (DIMAST) and appropriate account records to locate all members with an escheat flag of "Y" in order to determine the amount of funds that should be escheated to the state. The actual turnover of funds to the state is still a manual process of closing the account, transferring funds to the state, and deleting the dormancy record.

See Page 22 for information on monitoring and updating the escheat status on dormant records.

### **UNDERSTANDING DORMANCY FEES**

In addition to allowing your credit union to monitor for activity on dormant accounts, the CU\*BASE dormancy system is also designed to let you encourage members to keep in contact with the credit union as to the status of their membership. This is accomplished using periodic *dormancy fees*.

Fees can be set up to be taken from any or all of a member's share accounts, on a monthly, quarterly, or annual basis. In addition, special fee waivers can be set up to avoid charging fees punitively. Waivers included are:

- Age
- Aggregate Savings Balance
- Off-Trial Balance (OTB) products (credit cards, ATM and debit cards, etc.)
- Online ATM, DEBIT or CREDIT cards

For example, accounts set up for children may see very little activity, but in order to encourage long-term credit union loyalty for these members, you may choose to waive fees for members under a certain age. In addition, many credit unions consider the possession of a CU credit card to be sufficient reason to avoid dormancy fees (although you also use a credit card as a reason to avoid dormancy altogether).

Fees that are waived according to your configured waiver parameters will be recorded in the Fee Waiver Information file (FWHIST) and can be viewed using **Tool #371** *Fee Waiver Information Report*.

For details on setting up your dormancy fee parameters, see Page 8.

# "WORKING" YOUR DORMANT ACCOUNTS

Once a member is added to the master dormancy list, the record will never be removed automatically by the system. However, dormancy status can be modified manually to control whether or not the member is charged fees, and to monitor for activity on dormant accounts.

A dormant record may be *suspended* either manually or automatically by the system to indicate that contact has been made or activity performed on the account while it was at dormant status. A suspended record will be exempt from dormancy fees.

To prevent fraud against dormant accounts, transactions made on dormant accounts will appear on a special daily report (see Page 37) and can be worked to verify that the transaction was proper before deleting the dormant record and removing the freeze and comment.

*Deleting* the master dormancy record will automatically remove a freeze put on by the dormancy system and purge the appropriate member comments.

For complete details on working your dormant memberships, see Page 22.

# CAN CU\*BASE JUST DELETE DORMANCY RECORDS FOR ACCOUNTS THAT HAVE ACTIVITY?

A question we are often asked is, "if a dormant member finally has some activity, or if the account is closed, why can't CU\*BASE just remove them from the dormancy list for me?"

Unfortunately, that would defeat the entire purpose of the dormancy monitoring: to detect fraud. Dormant accounts, where a member is not actively using and watching the account activity, are more vulnerable to fraudulent actions by employees or others. If CU\*BASE just made these accounts disappear from the dormancy list, there would be no record of inappropriate activity, making it a lot easier for someone to remove funds from a dormant member's account, then close it, and no one would be the wiser.

The CU\*BASE Dormancy Monitoring system was intended to help you track these accounts and verify that the activity that occurred was legitimate. By suspending the dormancy status, the system draws your attention to the activity and allows you to investigate it properly.

# CAN I WARN MEMBERS AHEAD OF TIME THAT THEY ARE GOING DORMANT AND ARE ABOUT TO INCUR FEES?

Yes! CU\*BASE offers three different automated notices as it relates to dormancy and escheat status. These notices are activated through **Tool #346** *Dormant/Escheat Configuration*. However, there is a little work you will need to do behind the scenes before you can utilize this feature, and it is recommended that you work with your credit union's compliance team to ensure that your verbiage adheres to local regulations. Please <u>see page 15</u> of this booklet to get started.

Alternatively, if you would like to warn your members who are about to go dormant about dormancy fees that will soon be assessed to their accounts, use the DIWARN file in your credit union's QUERYxx library. This file contains the account base only and is done during EOD on the first of the month (so it's available to you starting on the  $2^{nd}$ ).

This file can be used with Member Connect features to generate mailing labels or send emails to these members before they become dormant. Please refer to the <u>Member Connect booklet</u> for more information on functionality.

# **CONFIGURING DORMANCY/ESCHEAT MONITORING PARAMETERS**

#### Dormancy/Escheat Configuration (Tool #346) - Screen 2

| ₩ Session 0 CU*BASE GOLD - ABC TESTING CREDIT UNION                                                                                                    | â e 💌              |  |  |  |
|----------------------------------------------------------------------------------------------------|--------------------|--|--|--|
| File Edit Tools Help                                                                                                    |                    |  |  |  |
| Dormant Membership Processing Configuration                                                                                                    | UPDATE             |  |  |  |
| Activate dormancy after       I2 months       Generate dormancy notices         Activate escheat flag after       36 months       Generate escheat notices         Freeze indicator for dormant members       All transactions allowed (no freeze)       V         Generate dormancy predictor file (DIWARN)       I months before declaring dormant       Generate dormancy warning notices         Dormancy Exclusions |                    |  |  |  |
| Exclude if present: ATM card Debit card Credit card OTB savings acct OTB loan acct<br>Exclude from dormancy if activity in household<br>Monitor for activity on multiple memberships (same SSN)                                                                                                    |                    |  |  |  |
| Service Charges Fee Waivers                                                                                                    |                    |  |  |  |
| □ Apply dormant fee       ■ Allow fee to go below par       Low äge         □ Dormant fee amount       □.00       High age         □ Fee general ledger account       □ Aggregate savings       □.00         Frequency       ✓       Waive if present:       □ ATM card       □ Debit card       ⊇ Credit card         Fee transaction description       □ OTB savings acct       □ OTB loan acct                        |                    |  |  |  |
| Contact Client Services before changing the time periods for dormancy or escheat. It might be appropriate to refresh your dormancy r                                                                                                    | naster file first. |  |  |  |
| ←→↑ II 	 Ø ① ? @                                                                                                    | UCFGDI-02          |  |  |  |

(This screen appears after an initial screen used to select a corporation ID. CU\*BASE will automatically bypass the first screen if there is only one corporation ID.)

This screen is used to define how memberships should be monitored for dormancy. Enter all the desired settings and use Enter to save. If assessing dormancy fees, use *Priority* (F2) to specify the share accounts from which fees should be taken. (The screen shown on Page 14 will appear).

#### **Field Descriptions**

| Field Name                     | Description                                                                                                    |  |
|--------------------------------|----------------------------------------------------------------------------------------------------|--|
| Activate dormancy<br>after     | Enter the number of months of inactivity after which the membership should be declared dormant. For example, if membership should be considered dormant after 13 month of no activity on <i>any</i> of the accounts within that membership, enter 13 here. |  |
| Generate dormancy<br>notices   | Check this box to generate a notice for members when they<br>become dormant.<br>NOTE: Form and events must be configured before this can<br>be activated. See page 15 of this booklet for more<br>information.                                             |  |
| Activate escheat flag<br>after | Enter the number of months of inactivity after which the membership is flagged with an escheat status of "Y." For example, if your state regulations require you to begin escheating after 5 years of inactivity, enter 60 here.                           |  |

| Field Name                                                                                                    | Description                                                                                                    |  |  |  |
|----------------------------------------------------------------------------------------------------|----------------------------------------------------------------------------------------------------|--|--|--|
|                                                                                                    | See Page 4 for additional information on escheat monitoring.                                                                                                    |  |  |  |
| Generate escheat<br>notices                                                                                                    | Check this box to generate a notice for members when they become dormant.                                                                                                    |  |  |  |
|                                                                                                    | NOTE: Form and events must be configured before this can<br>be activated. See page 15 of this booklet for more<br>information.                                                                                                    |  |  |  |
| Freeze indicator for<br>dormant members                                                                                                    | This flag can be used to automatically set a freeze indicator<br>for <i>all</i> accounts under a membership when the membership<br>is declared dormant. Use one of the following freeze<br>indicators:                                                                                                    |  |  |  |
|                                                                                                    | <ul> <li>All transactions allowed (no freeze)</li> <li>Withdrawals and disbursements not allowed</li> <li>Deposits and payments not allowed</li> <li>No activity allowed</li> </ul>                                                                                                    |  |  |  |
| Generate dormancy<br>predictor file<br>(DIWARN) xx months<br>before declaring                                                                                                    | Select the number of months ahead that a member must be<br>dormant to appear on the DIWARN file. For example, if you<br>select 3 months, any member who will be dormant <b>at any</b><br><b>time</b> during the next three months will appear on this file.                                                                                                    |  |  |  |
| dormant                                                                                                    | Use the DIWARN file to alert members that their accounts<br>are about to go dormant. During EOD processing on the<br>first day of the month, the system reviews accounts that<br>would be going dormant and adds them (account base only)<br>to the DIWARN file in your credit union's QUERYxx library.                                                                                                    |  |  |  |
|                                                                                                    | • <b>Note:</b> Since this is done during EOD, this file will be available starting on the 2 <sup>nd</sup> day of the month.                                                                                                    |  |  |  |
|                                                                                                    | This file can be used with Member Connect features to<br>generate mailing labels or to send emails to these members<br>before they actually become dormant. Or use the List<br>Generator/Database feature to produce a file of names and<br>addresses that could be used to create mailing labels for<br>sending notifications to members.                                                                                                    |  |  |  |
|                                                                                                    | • <b>Note:</b> Since the member can in effect be in this file more than one month, depending on your configuration, the member may receive more than one notification.                                                                                                    |  |  |  |
| Generate dormancy<br>warning notices                                                                                                    | Check this box to generate warning notices for members who are added to the dormancy predictor file.                                                                                                    |  |  |  |
|                                                                                                    | NOTE: Form and events must be configured before this can<br>be activated. See page 15 of this booklet for more<br>information.                                                                                                    |  |  |  |
| Dormancy Exclusions                                                                                                    |                                                                                                    |  |  |  |
| The optional features in this section let you avoid declaring a membership dormant<br>under special circumstances. These conditions are OR conditions, meaning that<br>members are waived from dormancy if one of the dormancy waiver conditions are<br>met. |                                                                                                    |  |  |  |
| OTB/card types                                                                                                    | If you wish to prevent a membership from being declared<br>dormant if the member has any of the OTB/Plastic products<br>listed, check any that apply. For example, many credit<br>unions do not declare members dormant as long as they<br>have a credit union credit card. (Remember that you could<br>simply waive dormancy fees for members with OTB<br>accounts, while still declaring them dormant for tracking<br>purposes. See "Fee Waivers" below.) |  |  |  |

| Field Name                                                                            | Description                                                                                                    |  |  |  |
|---------------------------------------------------------------------------------------|----------------------------------------------------------------------------------------------------|--|--|--|
|                                                                                       | (Remember that in this context the <i>Loan</i> and <i>Savings</i> checkboxes refer to OTB loan and savings products, not regular CU*BASE loans and share accounts.)                                                                                                    |  |  |  |
|                                                                                       | When this feature is first activated for one or more<br>OTB types, any existing dormant members that are<br>suspended from dormancy because of this exclusion<br>will appear on your daily "Accounts Suspended from<br>Dormancy" report (PDRMNS). See Page 37 for<br>details.                                                                                                    |  |  |  |
|                                                                                       | <b>SPECIAL NOTE: CREDIT CARD RECORDS MARKED AS</b><br><b>"HOT CARD"</b> Members will be excluded/suspended from<br>dormancy even if the only OTB record the member has is a<br>credit card marked as "hot card." If your credit card vendor<br>periodically purges old, inactive cards, this should not be a<br>problem. If not, your credit union should set up a procedure<br>to regularly clean up old card records so that accounts are<br>declared dormant as expected. |  |  |  |
| Exclude from<br>dormancy if activity<br>in household                                  | If you wish to prevent a membership from being declared<br>dormant if anyone else in that member's household has<br>recent activity, check this flag. For example, if a husband<br>and wife are in the same Household, but only the wife's<br>account is used regularly, this flag would prevent the<br>husband's account from being declared dormant because of<br>activity on the wife's accounts.                                                                         |  |  |  |
|                                                                                       | When this feature is first activated, any existing<br>dormant members that are suspended from<br>dormancy because of this exclusion will appear on<br>your daily "Accounts Suspended from Dormancy"<br>report (PDRMNS). See Page 37 for details.                                                                                                    |  |  |  |
| Monitor for activity<br>on multiple<br>memberships (same<br>SSN)                      | If you wish to prevent a membership from being declared<br>dormant if there is activity in another membership <i>with the</i><br><i>same SSN</i> , check this flag. That way if only one of the<br>memberships is actually used regularly, any others owned<br>by that same member would not be declared dormant.<br>When this feature is first activated, any existing<br>dormant members that are supported from                                                           |  |  |  |
|                                                                                       | dormancy because of this exclusion will appear on<br>your daily "Accounts Suspended from Dormancy"<br>report (PDRMNS). See Page 37 for details.                                                                                                    |  |  |  |
| Service Charges<br>These fields let you set<br>members (fees are not o<br>suspended). | parameters for periodic fees to be assessed to dormant<br>charged to members whose dormancy status has been                                                                                                    |  |  |  |
| Apply dormant fee                                                                     | If you wish to assess a periodic fee to memberships at<br>normal dormancy status, check this flag and use the<br>following fields to set the fee parameters.                                                                                                    |  |  |  |
| Allow fee to go below<br>par                                                          | If checked (it will be by default), then allow the fee to take<br>the 000 account below the par value but not less than zero.<br>This means that a partial fee is allowed. If unchecked, then<br>the fee will not take the account below par.                                                                                                    |  |  |  |
| Dormant fee amount                                                                    | Enter the fee amount to be assessed. For example, if you wish to set a fee of \$1.00 per month, enter 100 here and choose a Frequency of Monthly.                                                                                                    |  |  |  |

| Field Name                                         | Description                                                                                                    |  |  |
|----------------------------------------------------|----------------------------------------------------------------------------------------------------|--|--|
|                                                    | Fees will be taken from share accounts according to<br>the priorities you set using <i>Priority</i> (F2). (See Page<br>14).                                                                                                    |  |  |
| Fee general ledger<br>account                      | Enter the income G/L account to which fee income should be booked.                                                                                                    |  |  |
| Frequency                                          | <ul> <li>Use this to indicate how often dormancy fees should be taken from the member's account. Fees are assessed during end-of-day processing.</li> <li>A Annually (once every 12 months on the last day of December)</li> <li>M Monthly (on the last day of every month)</li> <li>Q Quarterly (once every 3 months on the last day of March,</li> </ul>                                                                                                    |  |  |
| Fee transaction<br>description                     | Enter a description to be used when the fee is taken from the member's account.                                                                                                    |  |  |
| Exclude IRA accounts from fees                     | Check this flag if fees should not be assessed from IRA<br>account types. Leave the flag unchecked if you wish to allow<br>fees to be taken from any IRA account types specified in the<br>Fee Priority sequence (see Page 14).                                                                                                    |  |  |
| Fee Waivers                                        |                                                                                                    |  |  |
| These fields are used to<br>not be assessed a fee. | set the conditions under which dormant memberships will                                                                                                    |  |  |
| Low age                                            | Enter an age. Any member below this age will NOT incur<br>fees for dormancy. If the field is set to blank (zero), all ages<br>below the <i>High age</i> will be charged. Applies to <i>individual</i><br>member types only, not organizations.                                                                                                    |  |  |
| High age                                           | Enter an age. Any member above this age will NOT incur<br>fees for dormancy. If the field is set to 999, all ages above<br>the <i>Low age</i> will be charged. Applies to <i>individual</i> member<br>types only, not organizations.                                                                                                    |  |  |
| Aggregate savings                                  | Enter a dollar amount. Any members whose aggregate end-<br>of-month savings balance is above this amount will not incur<br>fees for dormancy. To charge fees regardless of the aggregate<br>savings, enter 999999999.                                                                                                    |  |  |
| Waive if present                                   | If you wish to waive the fee for members who have<br>certain types of accounts or cards, place a check mark<br>in one or more of these fields.                                                                                                    |  |  |
|                                                    | <ul> <li>ATM card - Waiver for ATM card. For online ATM card, card must be in active status (not, for example hot carded) for fee to be waived. For Off Trial Balance (OTB) ATM card, waives if a card is present, regardless of status.</li> <li>Debit card - Waiver for debit card. For online debit card, card must be in active status (not, for example hot carded) for fee to be waived. For Off Trial Balance (OTB) debit card, waives if a card is present, regardless of status.</li> <li>Credit card - Waiver of fee for credit cards. For online credit card, the loan must have a Process Type of V (credit card) with a status of Active (A) and not be written off (WRTOFF of 0) for fee to be waived. For Off Trial Balance (OTB) credit card, waives if a card is present, regardless of status of the status of Active (A) and not be written off (WRTOFF of 0) for fee to be waived. For Off Trial Balance (OTB) credit card, waives if a card is present, regardless of status or balance.</li> </ul> |  |  |

| Field Name | Description                                                                                                    |  |  |
|------------|----------------------------------------------------------------------------------------------------|--|--|
|            | <ul> <li>OTB savings acct - Waives fee if member has Off<br/>Trial Balance (OTB) savings account, regardless o<br/>status or balance.</li> <li>OTB loan acct - Waives fee if member has Off Tria<br/>Balance (OTB) loan account, regardless of status o<br/>balance.</li> <li>(Remember that in this context the <i>Loan</i> and <i>Savings</i><br/>checkboxes refer to OTB loan and savings products, not<br/>regular CUI*BASE loans and share accounts.)</li> </ul> |  |  |
|            | This is separate from the OTB fields in the "Dormancy<br>Exclusions" section. If dormancy is already being excluded<br>due to OTB products, these fee waivers are not necessary.<br>These are designed for credit unions that still wish to declare<br>the member dormant for tracking purposes, but just don't<br>want to charge the fee if the member has, for example, a<br>credit card.                                                                           |  |  |

#### **Buttons**

| Button        | Description                                                                                                    |  |  |
|---------------|----------------------------------------------------------------------------------------------------|--|--|
| Priority (F2) | Use this to set the sequence of share account types to be<br>used when assessing dormancy fees. See Page 14 for details.<br>NOTE: This is required if dormancy fees are desired.<br>If no priorities are set, fees will not be assessed. |  |  |
| Delete (F4)   | Use this to delete all dormancy monitoring parameters for<br>this corporation and return to the previous screen. <b>BE</b><br><b>CAREFUL: There is no confirmation for this feature.</b>                                                 |  |  |

# **CONSIDERATIONS WHEN CHANGING YOUR DORMANCY PARAMETERS**

If you plan to modify the parameters used for tracking dormancy and/or escheat status, including fee and waiver settings, please contact a CU\*BASE representative prior to making the change. Depending on the change you wish to make, it may be best to refresh your existing dormancy master file (DIMAST) before modifying the configuration settings. **This is especially important if you need to** *increase* **either timeframe.** 

To help you evaluate whether or not a refresh would be appropriate, the following table shows the results in your dormancy file if you simply change the dormant or escheat months without refreshing the file:

| Original Settings                                    | Example New Settings                                                                                                    |                                                                |                                                                |                                                                |
|------------------------------------------------------|----------------------------------------------------------------------------------------------------|----------------------------------------------------------------|----------------------------------------------------------------|----------------------------------------------------------------|
| Dormant = 24 mos                                     | Dormant = 24 mos                                                                                                    | Dormant = 36 mos                                               | Dormant = 12 mos                                               | Dormant = 24 mos                                               |
| Escheat = 60 mos                                     | Escheat = 36 mos                                                                                                    | Escheat = 60 mos                                               | Escheat = 60 mos                                               | Escheat = 72 mos                                               |
| John Member has<br>had no activity for<br>52 months  | John will still be<br>dormant, but WILL<br>be marked as<br>escheat the next<br>time dormancy is<br>monitored (notice<br>the escheat might<br>appear to be long<br>overdue in this case) | John will still be<br>dormant but not yet<br>marked as escheat | John will still be<br>dormant but not yet<br>marked as escheat | John will still be<br>dormant but not yet<br>marked as escheat |
| Susie Member has<br>had no activity for<br>28 months | Susie will still be<br>dormant and not yet<br>marked escheat                                                                                                    | Susie will NOT be<br>removed from the<br>dormancy list or      | Susie will still be<br>dormant and not yet<br>marked escheat   | Susie will still be<br>dormant and not yet<br>marked escheat   |

|                                                                                                   |                                                             | suspended;<br>dormancy record<br>must be manually<br>deleted |                                                                                         |                                                                                                    |
|---------------------------------------------------------------------------------------------------|-------------------------------------------------------------|--------------------------------------------------------------|-----------------------------------------------------------------------------------------|----------------------------------------------------------------------------------------------------|
| Mary Member has<br>had no activity for<br>15 months (is not<br>currently on the<br>dormancy list) | Mary will still not be<br>on the dormancy list              | Mary will still not be<br>on the dormancy list               | Mary will be added<br>to the dormancy<br>list the next time<br>dormancy is<br>monitored | Mary will still not be<br>on the dormancy list                                                                                                    |
| Fred Member has<br>had no activity for<br>62 months, escheat<br>status is Y                       | Fred will still be<br>dormant and also<br>marked as escheat | Fred will still be<br>dormant and also<br>marked as escheat  | Fred will still be<br>dormant and also<br>marked as escheat                             | Fred's escheat<br>status will NOT be<br>set back to N and<br>will need to be<br>adjusted manually<br>by setting an<br>Escheat last contact<br>date |

The refresh process must be done by a CU\*BASE representative, and involves the following steps:

- 1. Every record in the DIMAST file is flooded with a "D" status indicator (for Delete).
- 2. The "Suspend Dormancy" program is run to delete dormancy records marked with a "D." This process will also <u>reset all associated freeze</u> <u>indicators</u> set by the dormancy process and <u>delete the associated</u> <u>comments</u>. (This is why the DIMAST file is never just cleared completely.)

After the process is complete, the next time normal dormancy monitoring is run during end-of-day, the DIMAST file will be repopulated using all your new parameters. This process is best done at the beginning of a period just after fees have been posted.

WARNING: Be aware that refreshing the DIMAST file means you will lose all records of fee amounts previously taken from member accounts, as well as all other previous tracking information. In addition, the *Date added to dormant list* will be reset to the date on which the file was reset, and therefore will no longer reflect the date the member originally became dormant. Be sure to print a copy of the Dormant Members Master Listing (Page 39) as a record of your dormancy file before it is refreshed.

| e Edit Tools | ; Help                   |            |             |                      |          |
|--------------|--------------------------|------------|-------------|----------------------|----------|
| )orma        | nt Membership Proce      | essing Fee | Prioriti    | es                   | UPDATE   |
| rodit union  | ODC TESTING CREDIT UNION |            |             |                      |          |
| reuli union  |                          |            |             |                      |          |
| pplication   |                          |            |             |                      |          |
| riority      |                          |            |             |                      |          |
| Application  | Description              | Priority   | Application | Description          | Priority |
| AB           | BUSTNESS OLI -TN         |            | FU          | ENUX CHECKING        |          |
| AT           | ALL-TN SAUTNES           |            | FA          | ESCROU FANNIE MAE    |          |
| BC           | BUSTNESS CLUB            |            | FB          | ESCROV - INHOUSE     |          |
| BE           | BUSINESS ESCROW          |            | FC          | FCU ESCROV           |          |
| BS           | BUSTNESS/ORG_SAVINGS     |            | FD          | FANNTE MAE ESCROU    |          |
| BU           | BUSINESS CHECKING        |            | FE          | SAFE N EASY CHECKING |          |
| B₩           | BUSINESS WEALTH BLDR     |            | FI          | FICA BUSINESS        |          |
| CC           | CHRISTMAS CLUB           |            | FM          | ESCROW FREDDIE MAC   |          |
| CF           | CONSUMER FICA            |            | FN          | ESCROW FANNIE MAE    |          |
| CK           | REGULAR CHECKING         |            | GS          | GROWTH SAVINGS I     |          |
| EC           | ESCROW                   |            | GT          | GROWTH SAVINGS II    |          |
| ED           | COVERDELL SHARES         |            | GU          | GROWTH SAVINGS III   |          |
| EE           | ESCROW-INHOUSE           |            | GV          | GROWTH SAVINGS IV    |          |
| ES           | EDUCATION SAVINGS        |            | HC          | HOMETOWN CHECKING    |          |
| ET           | ETA-CLOSED               |            | HS          | HSH CHECKING         |          |
|              |                          |            |             |                      |          |
|              |                          |            |             |                      |          |

-----

(Drierity) (E2)

This screen appears after using "Priority" (F2) on the main dormancy configuration screen (see Page 8).

If your credit union chooses to assess dormancy fees, this screen is used to indicate from which share account types the fee should be debited. Fees are "swept" through the designated member account suffixes, with the fee amount taken from one account at a time until funds are depleted. Therefore, if your Checking dividend application is set to Priority 1, and the fee is \$5.00, it will take \$5.00 each period until funds are depleted and will take part from Checking and part from the next priority if needed (i.e., \$3.00 from Checking and the remaining \$2.00 from Sub-Shares, etc.) until all funds are exhausted. **See Page 37 for information about daily fee exception reports.** 

Listed are all configured Dividend Applications. Simply enter the DIVAPL code and a sequential number to prioritize the order in which the accounts should be used. When all the desired applications have been prioritized, use the back arrow to return to the previous screen. (HINT: To remove an item from the priority sequence, enter the application only with no priority number, and then use Enter.)

IMPORTANT: At least one priority sequence is required. If no applications are selected, the system will not assess any dormancy fees.

# GENERATING DORMANCY/ESCHEAT NOTICES

CU\*BASE allows your credit union to generate three notice events as it relates to accounts with dormant and escheat status. The first is a dormancy warning notice generated in advance of when the membership will become dormant. The second is a notice when the membership becomes dormant, and the third is for when the membership reaches escheat status.

For a deeper dive on configuring member notice forms, please see the <u>Member Notices booklet</u>.

# **CONFIGURING DORMANCY/ESCHEAT NOTICE EVENTS**

#### Configure Notice Events (Tool #258) – Screen 1

The following screens appear when you use "Define Event Details" (F10) on the initial form configuration screen.

| Session 0 CL               | *BASE GOLD - ABC TESTING CREDIT | INION               | <b>a</b> - • |
|----------------------------|---------------------------------|---------------------|--------------|
| ile Edit To                | ols Help                        |                     |              |
|                            |                                 |                     |              |
| Notice                     | e Event Confiaı                 | ration              |              |
|                            |                                 |                     |              |
|                            |                                 |                     |              |
| Search by e                | event ID                        |                     |              |
| _                          |                                 |                     |              |
| Event                      | Description                     | Maint Date Form     |              |
| CDMAT5                     | Full CD Transfer                | Apr 17, 2001 CDMAT  |              |
| CRCNSF                     | Credit Card - NSF               | Aug 27, 2002        |              |
| CHROME                     | Contract Pet Change             | Sep 09, 2002        |              |
| DEPBOX                     | SAFE DEPOSIT BOX                | Oct 23, 2016        |              |
| DESCHT                     | ESCHEAT NOTICE                  | Nov 16, 2023 CDMAT  |              |
| Dormnt                     | DORMANT NOTICE                  | Nov 16, 2023 DRMTAC |              |
| DRWARN                     | DORMANCY WARNING                | Nov 16, 2023 DRMTW  |              |
|                            | LOAN BALLOON PAYMENT            | May 27, 2004        |              |
| LNSNUL<br>DONE1            | SINGLE-PHYMENI LUHN             | Tap 22 2024 DELO    |              |
| LOANL2                     | Level 2 Past Due                | Jan 23, 2024 DELO   |              |
| LOANL3                     | Level 3 Past Due                | May 09, 2001 DELQ   |              |
| LOANL4                     | Level 4 Past Due                | May 09, 2001 DELQ   |              |
| MORTL1                     | MTG DELINQUENT LVL 1            | Sep 12, 2014 mort   |              |
| MORTL2                     | MTG DELINQUENT LVL 2            | Sep 12, 2014 mort   |              |
|                            | MTG DELINQUENT LUL 4            | Sep 12, 2014 mort   |              |
| NSECHK                     | NSE/Returned Checks             | Jan 31, 2009 00PNSE |              |
| NSFREP                     | NSF Non-Return Fee              | Oct 01, 2003 ODPNSF |              |
|                            |                                 |                     |              |
| Change                     |                                 | <b>↑ ↓</b>          |              |
|                            |                                 |                     |              |
|                            |                                 |                     |              |
|                            |                                 |                     |              |
|                            |                                 |                     |              |
|                            |                                 |                     |              |
|                            |                                 |                     |              |
|                            |                                 |                     |              |
|                            |                                 |                     |              |
|                            |                                 |                     |              |
|                            |                                 |                     |              |
|                            |                                 |                     |              |
|                            |                                 |                     |              |
|                            |                                 |                     |              |
| / \ /                      |                                 |                     |              |
| $\leftarrow \rightarrow 1$ |                                 |                     | (5530)       |
|                            |                                 |                     |              |

This is the first of several screens used to change the account details that are printed with each Event ID, and to control the text associated with the events. When a form is configured, you can choose to include as many of these events as you wish. For dormancy and escheat events, all three can be attached to one form OR you can create three separate forms for each event: Dormancy warning (DRWARN), Dormant notice (DORMNT), and Escheat notice (DESCHT).

Event IDs have already been set up for you and include all the various system activities and member transactions that generate a member notice.

To work with the text and account details associated with an event, select the event, and use *Change* to proceed to the second screen.

Here are the events that you will need to create messages for

#### **Configure Notice Events – Screen 2**

The List Suffix and Balances field is mandatory and not editable. The notice prints up to 20 suffixes. Any more than that will not print.

| Stression 0 CU*BASE GOLD - ABC TESTING CREDIT                                                    | UNION                                                          |        |
|--------------------------------------------------------------------------------------------------|----------------------------------------------------------------|--------|
| Notice Event Detail C                                                                            | onfiguration                                                   |        |
| Event ID DRWARN Description                                                                      | DORMANCY WARNING                                               | 1      |
| Detail                                                                                           | Column Line (1 - 40)                                           |        |
| <ul> <li>Account Number</li> <li>Last Contact Date:</li> <li>List Suffix and Balances</li> </ul> | ● Left Right N/A 1<br>● Left Right N/A 2<br>● Left Right N/A 3 | ·      |
| ← → ↑ Ⅱ 등 & ③ ? @                                                                                | <b>↑↓</b>                                                      | (5531) |

This second screen is used to define an event title and choose which account data should be included as part of the event. Select the column "Left" or "Right" in front of any item you wish to include for this event. This will determine where text should appear.

When done, use Enter to proceed to the third and final screen.

#### **Configure Notice Events – Screen 3**

| ice(s) After | Bold | Text                                                                   |  |
|--------------|------|------------------------------------------------------------------------|--|
|              | Bold | This is to notify you that your membership will become dormant as of t |  |
|              | Bold | nust be processed.                                                     |  |
|              | Bold |                                                                        |  |
|              | Bold |                                                                        |  |
|              | Bold |                                                                        |  |
|              | Bold |                                                                        |  |
|              | Bold |                                                                        |  |
|              | Bold |                                                                        |  |
|              | Bold |                                                                        |  |
|              |      |                                                                        |  |
|              |      | <b>↑ ↓</b>                                                             |  |

This final screen is used to modify the text that will print as part of this event. This is where you should work with your compliance team to craft the appropriate text and ensure you are adhering to state or other laws.

> *Two lines of text on this screen will combine to form one complete line of text on the printed form. The spacing and bold fields denote the beginning of a printed line of text (see below for instructions on using these fields for spacing and bold highlight). Punctuation and special characters will appear exactly as typed.*

When done, use Enter to record the changes and return to the first event configuration screen. Repeat these steps for the remaining dormancy/escheat event IDs.

# **CONFIGURING DORMANCY/ESCHEAT NOTICE FORM**

| Session 0 CU      | *BASE GOLD - ABC TESTING CREDIT UNION |                              | â e    |
|-------------------|---------------------------------------|------------------------------|--------|
| Edit Too          | ols Help                              |                              |        |
|                   |                                       |                              |        |
| lotice            | Form Configuratio                     | n                            |        |
|                   | J                                     |                              |        |
| earch by fo       | orm ID 1                              |                              |        |
| ouron by re       |                                       |                              |        |
| Form              | Description                           | Maint Date                   |        |
| pay20             | C PAY 20 days                         | Jul 13, 2020                 |        |
| pay30             | Courtesy Pay 30 day                   | Jul 13, 2020                 |        |
| orm               | test dorm                             | Oct 02, 2024                 |        |
| ort               | DELINQUENCY REMINDER                  | Mar 01, 2024                 |        |
| DMAT              | CERTIFICATE MATURITY                  | Sep 20, 2024                 |        |
| PAY10             | C PAY 10 DAYS                         | Jul 13, 2020                 |        |
| ELŲ               | DELINQUENCY REMINDER                  | Feb 21, 2024                 |        |
| RMIAC             | test                                  | Aug 27, 2024                 |        |
| REIW              | DOFMANCY WARNING                      | UCT 07, 2024                 |        |
| DDNSE             | HUH UUP/NSF NUTICE                    | Jul 13, 2020<br>Son 10, 2024 |        |
| OPHSE             | DOVMENT CHONGE                        | Jul 12 2020                  |        |
| niem              | PATHENT GRANGE                        | Jul 13, 2020                 |        |
|                   |                                       |                              |        |
|                   |                                       |                              |        |
|                   |                                       |                              |        |
|                   |                                       |                              |        |
|                   |                                       |                              |        |
|                   |                                       |                              |        |
|                   |                                       |                              |        |
| Change            | Delete P                              | rint Sample 🛛 🛧 🕁            |        |
| -                 |                                       | · · ·                        |        |
|                   |                                       |                              |        |
|                   |                                       |                              |        |
|                   |                                       |                              |        |
|                   |                                       |                              |        |
|                   |                                       |                              |        |
|                   |                                       |                              |        |
|                   |                                       |                              |        |
|                   |                                       |                              |        |
|                   |                                       |                              |        |
|                   |                                       |                              |        |
|                   |                                       |                              |        |
| ld                |                                       |                              |        |
| fine Event        | Details                               |                              |        |
|                   |                                       |                              |        |
| $- \rightarrow 1$ | N 📄 💫 (i) 7 (0)                       |                              | (5523) |

Tool #258 Configure Laser Notices - Screen 1

This is the main notice configuration screen, the first of three used to design the layout and contents of printed Member Notice forms. From this initial screen you can create, edit, or delete a form, as well as set up the text and account detail information that will appear for each notice event included on the form.

To create a new notice form, use **Add** (F6). The following window will appear:

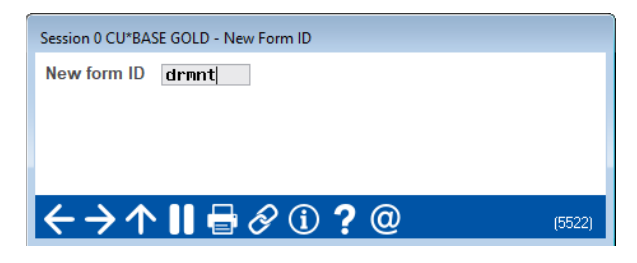

Enter a Form ID (numbers and letters, both uppercase and lowercase, can be used) and use Enter to proceed. In this example, our Form ID is "drmnt."

| Configure | Notice | Forms - | Screen | 2 |
|-----------|--------|---------|--------|---|
|-----------|--------|---------|--------|---|

| Session 0 CU*BASE GOLD - A                                                     | BC TESTING CREDIT UNI        | ON                                                                              |                                 |           |
|--------------------------------------------------------------------------------|------------------------------|---------------------------------------------------------------------------------|---------------------------------|-----------|
| Notice Form                                                                    | Text Conf                    | figuration                                                                      |                                 |           |
| Form ID <b>drmnt</b><br>Form title <b>This is a m</b><br>Print CU name/address | notice your accou<br>Right v | Description dormant notice<br>int has become dormant<br>Include website address | Mask account numbers            |           |
| Space(s) After                                                                 | Bold                         |                                                                                 | Introduction Text               |           |
|                                                                                | Bold                         | This is a notice u                                                              | jour account has become dormant |           |
|                                                                                | Bold                         |                                                                                 |                                 |           |
|                                                                                | Bold                         |                                                                                 |                                 |           |
|                                                                                | Bold                         |                                                                                 |                                 |           |
|                                                                                | Bold                         |                                                                                 |                                 |           |
|                                                                                | Bold                         |                                                                                 |                                 |           |
|                                                                                | Bold                         |                                                                                 |                                 |           |
|                                                                                | Bold                         |                                                                                 |                                 |           |
|                                                                                |                              |                                                                                 |                                 | <b>↑↓</b> |
| Conclusion Text<br>Print Sample                                                |                              |                                                                                 |                                 |           |
| ← → ↑    =                                                                     | 8 i ? @                      |                                                                                 |                                 | (5524)    |

The second screen is used to name the form and specify a title to print just below the member's name and address. Use the bottom half of the screen to enter any explanatory text or instructions to print either before or after the events themselves. Start by entering any **Introduction Text** to appear before the first event.

Once you have completed your Introduction Text, use **Conclusion Text** (F11) to toggle the screen and enter any Conclusion Text to print at the bottom of the notice. This is a good place to put contact information for your credit union such as address, phone, etc. When done, use Enter to proceed to the third and final screen.

#### **Configure Notice Forms – Screen 3**

| Session 0         | CU*BASE GOLD - A | BC TESTING CREDIT UNION |       |          |             | â — • <b>×</b> |
|-------------------|------------------|-------------------------|-------|----------|-------------|----------------|
| Notic             | e Form           | Event Lavout            |       |          |             |                |
|                   |                  |                         |       |          |             |                |
| armnt             | dormant not      | 100                     |       |          |             |                |
| Seq #             | Event            | Description             | Seq # | Event    | Description |                |
| 10                | DRWARN           | DORMANCY WARNING        |       | <u> </u> |             |                |
| 20                |                  | ESCHEAT NOTICE          |       | <b>⊕</b> |             |                |
| 30                |                  | LIGHERT HOTICE          |       |          |             |                |
|                   | <u>@</u>         |                         |       | Q        |             |                |
|                   | Q                |                         |       | Q        |             |                |
|                   | ୍                |                         |       | ञ्       |             |                |
|                   | Q                |                         |       | Q        |             |                |
|                   |                  |                         |       |          |             |                |
|                   | Q                |                         |       | Q        |             |                |
|                   | ୍                |                         |       | Q        |             |                |
|                   | <u>Q</u>         |                         |       |          |             |                |
|                   | <u>@</u>         |                         |       |          |             |                |
|                   |                  |                         |       |          |             |                |
|                   | Q                |                         |       |          |             |                |
|                   | Q                |                         |       |          |             |                |
|                   | <b>Q</b>         |                         |       |          |             |                |
|                   | <u>Q</u>         |                         |       |          |             |                |
|                   | ्                |                         |       |          |             |                |
|                   |                  |                         |       |          | <b>↑ ↓</b>  |                |
| Display Ev        | ent IDs          |                         |       |          |             |                |
| Print Sam         | ple              |                         |       |          |             |                |
| $\leftrightarrow$ | 个 🛚 🖶            | & i <b>?</b> @          |       |          |             | (5525)         |

The third and final screen is used to define which of the Notice Events should be printed as part of this form. Use the *Seq*uence column to enter a sequential number then enter the Event ID (text is case-sensitive) into the *Event* column. Use Enter to confirm and display a description of the event. Use Enter again when done to return to the initial form configuration screen.

> **CU\*TIP:** Event IDs cannot be associated with more than one form. Therefore, if you would like to create a new form that uses events that are currently on another form (such as the default form), first edit that form to delete the event code(s)—or delete the entire form if appropriate—before creating a new form and attaching event codes to it.

The *Sequence* column will automatically renumber your entries in increments of 10. This feature makes it easy to insert new items and change the order in which events will print on the form.

To choose from a list of event codes, <u>first enter a sequence number</u>, then place the cursor in the *Event* field and click the lookup or use **Display Event IDs** (F12). When the window appears, scroll to the desired item and use Enter or <u>Select</u> to choose that event and return to the layout screen.

### **ACTIVATE DORMANCY/ESCHEAT NOTICES**

Once you have configured your form and events, the next step will be to open **Tool #346** *Dormancy/Escheat Configuration* and activate the notices. There are three separate checkboxes for each event: Generate dormancy warning notices, generate dormancy notices, and generate escheat notices.

| Session 0 CU'BASE GOLD - ABC TESTING CREDIT UNION<br>File Edit Tools Help                                                                                                    | â — • <b>•</b>     |
|----------------------------------------------------------------------------------------------------|--------------------|
| Dormant Membership Processing Configuration                                                                                                    | UPDATE             |
| Activate dormancy after 12 months 2 Generate dormancy notices<br>Activate escheat flag after 36 months 2 Generate escheat notices<br>Freeze indicator for dormant members All transactions allowed (no freeze) ~<br>Generate dormancy predictor file (DIWARN) 1 months before declaring dormant 2 Generate dormancy warning notices<br>Dormancy Exclusions                                                                                                    |                    |
| Exclude if present: ATM card Debit card Credit card OTB savings acct OTB loan acct<br>Exclude from dormancy if activity in household<br>Monitor for activity on multiple memberships (same SSN)                                                                                                    |                    |
| Service Charges Fee Waivers                                                                                                    |                    |
| Apply dormant fee       Allow fee to go below par       Low age         Dormant fee amount       0.00       High age         Fee general ledger account       Aggregate savings       0.00         Frequency       ✓       Waive if present:       ATM card       Debit card       @ Credit card         Fee transaction description       OTB savings acct       OTB loan acct                                                                                                    |                    |
| Contact Client Services before changing the time periods for dormancy or escheat. It might be appropriate to refresh your dormancy r                                                                                                    | naster file first. |
|                                                                                                    |                    |
|                                                                                                    |                    |
| $\begin{array}{c} \begin{array}{c} \begin{array}{c} \\ \end{array} \\ \end{array} \\ \end{array} \\ \end{array} \\ \end{array} \\ \end{array} \\ \begin{array}{c} \\ \end{array} \\ \end{array} \\ \begin{array}{c} \\ \end{array} \\ \end{array} \\ \end{array} \\ \begin{array}{c} \\ \end{array} \\ \end{array} \\ \end{array} \\ \begin{array}{c} \\ \end{array} \\ \end{array} \\ \end{array} \\ \begin{array}{c} \\ \end{array} \\ \end{array} \\ \end{array} \\ \begin{array}{c} \\ \end{array} \\ \end{array} \\ \end{array} \\ \end{array} \\ \end{array} \\ \begin{array}{c} \\ \end{array} \\ \end{array} \\ \end{array} \\ \end{array} \\ \end{array} \\ \end{array} \\ \end{array} \\ \end{array} \\ \end{array} \\ $ | UCFGDI-02          |

Tool #346 Dormancy/Escheat Configuration

See Page 8 of this booklet for more information on configuring your dormancy and escheat parameters.

IMPORTANT NOTE: For dormancy warnings, the event is triggered when a membership gets added to the dormancy predictor file (DIWARN). This is done during EOD processing on the first day of the month. Because of that, this file will be available starting on the second day of the month.

# **PRINTING MEMBER NOTICE FORMS**

Print Laser Member Notices (Tool #653)

|                                                        | 15           | Session 0 - AF                         | BC TESTING CREDIT UNION |                   |                 | -              | â _    |  |  |  |  |  |  |     |              |                             |      |  |  |                                        |
|--------------------------------------------------------|--------------|----------------------------------------|-------------------------|-------------------|-----------------|----------------|--------|--|--|--|--|--|--|-----|--------------|-----------------------------|------|--|--|----------------------------------------|
|                                                        |              | Notico                                 | Forme Printing          | Selection         |                 |                |        |  |  |  |  |  |  |     |              |                             |      |  |  |                                        |
|                                                        |              | Notice                                 | Forms Frinding          | Selection         | 15              |                |        |  |  |  |  |  |  |     |              |                             |      |  |  |                                        |
| CU*BASE shows<br>that there are 31<br>events that have |              |                                        |                         |                   |                 |                |        |  |  |  |  |  |  | 1 - | Notices have | been purged through Sep 27, | 2024 |  |  | Copies ]<br>Printer P1 Q<br>Drawer 2 Q |
| been recorded in                                       | $\mathbb{R}$ | Form                                   | Description             | Print             | # in File       | Date Generated |        |  |  |  |  |  |  |     |              |                             |      |  |  |                                        |
| this notice file.                                      |              | ANK                                    | ANR LETTER              |                   | 4               | JUL 16, 2024   |        |  |  |  |  |  |  |     |              |                             |      |  |  |                                        |
|                                                        | M            | - drmnt                                | dormant notice          |                   | 31              | JUL 10, 2024   |        |  |  |  |  |  |  |     |              |                             |      |  |  |                                        |
|                                                        |              |                                        | ANR Letter              |                   | 5               | Jul 17 2024    |        |  |  |  |  |  |  |     |              |                             |      |  |  |                                        |
|                                                        |              | COMAT                                  | CERTIFICATE MATURITY    |                   | 1               | Jul 17 2024    |        |  |  |  |  |  |  |     |              |                             |      |  |  |                                        |
| I                                                      |              | DELO                                   | DELINQUENCY REMINDER    |                   | 30              | Jul 17, 2024   |        |  |  |  |  |  |  |     |              |                             |      |  |  |                                        |
|                                                        |              | drant                                  | dormant notice          |                   | 28              | Jul 18, 2024   |        |  |  |  |  |  |  |     |              |                             |      |  |  |                                        |
|                                                        |              | ANR                                    | ANR Letter              |                   | 3               | Jul 18, 2024   |        |  |  |  |  |  |  |     |              |                             |      |  |  |                                        |
|                                                        |              | CDMAT                                  | CERTIFICATE MATURITY    |                   | 3               | Jul 18, 2024   |        |  |  |  |  |  |  |     |              |                             |      |  |  |                                        |
|                                                        |              | DELQ                                   | DELINQUENCY REMINDER    | ň                 | 32              | Jul 18, 2024   |        |  |  |  |  |  |  |     |              |                             |      |  |  |                                        |
|                                                        |              | drant                                  | dormant notice          |                   | 24              | Jul 19, 2024   |        |  |  |  |  |  |  |     |              |                             |      |  |  |                                        |
|                                                        |              | ANR                                    | ANR Letter              | Ö                 | 5               | Jul 19, 2024   |        |  |  |  |  |  |  |     |              |                             |      |  |  |                                        |
|                                                        |              | CDMAT                                  | CERTIFICATE MATURITY    |                   | 1               | Jul 19, 2024   |        |  |  |  |  |  |  |     |              |                             |      |  |  |                                        |
|                                                        |              |                                        |                         |                   |                 | <b>↑</b>       | ¥      |  |  |  |  |  |  |     |              |                             |      |  |  |                                        |
|                                                        |              |                                        |                         |                   |                 |                |        |  |  |  |  |  |  |     |              |                             |      |  |  |                                        |
|                                                        |              |                                        |                         |                   |                 |                |        |  |  |  |  |  |  |     |              |                             |      |  |  |                                        |
|                                                        |              | Previously Pri                         | inted                   |                   |                 |                |        |  |  |  |  |  |  |     |              |                             |      |  |  |                                        |
|                                                        |              | $\leftrightarrow \rightarrow \uparrow$ | `    🖶 & ① ? @ !        | Press ENTER to ge | nerate notices. |                | (1263) |  |  |  |  |  |  |     |              |                             |      |  |  |                                        |

This screen is used to print notice forms for events that have occurred since the last time notices were printed. Notices are listed according to Form ID and date generated. The Date Generated represents the day when the events were compiled into the notice file.

To print, specify a printer and paper drawer, and then place a checkmark next to each batch you wish to print, and use Enter to begin printing.

*NOTE:* If a member is setup for eNotices, the dormancy/escheat form may be sent as an eNotice instead of a printed form.

# **DORMANT ACCOUNT MAINTENANCE**

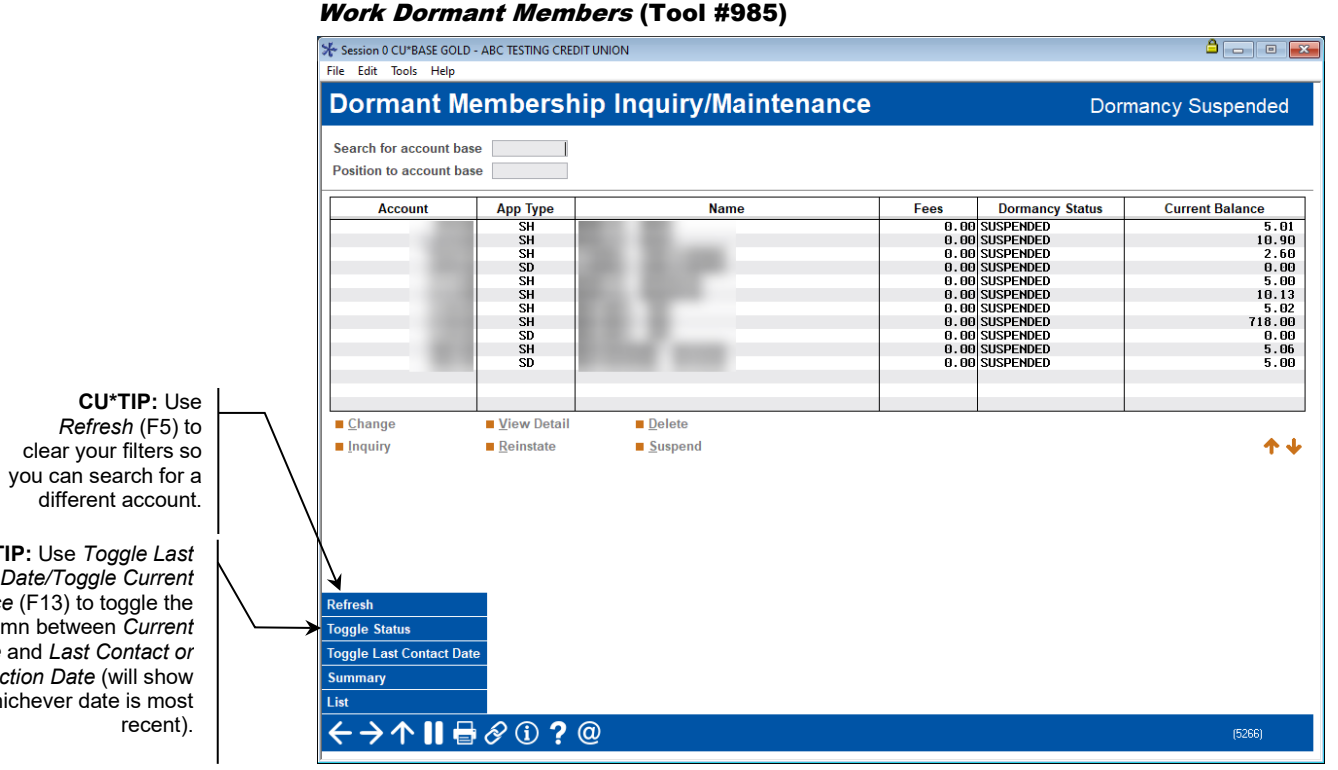

• Important: When a dormant membership is closed, it will not automatically be deleted from this listing. This allows for appropriate auditing to be done on the membership prior to removing it from this listing. This membership will be indicated with the Name: No active membership.

This screen is used to monitor and maintain the dormancy records for all dormant memberships. As discussed earlier, once a dormant account is added to this list, it will remain on the list until it is manually deleted using this screen. If there is activity on the account, the dormancy record is marked "SUSPENDED" but will remain on the list. This is primarily to prevent inappropriate use of the funds from a dormant account. Once the account has been reviewed to verify that the transaction was valid, this item can be deleted from the dormant master list.

> To calculate a summary of all accounts according to the length of time they have been dormant, use "Summary" (F15). See Page 28 for details.

There are four different views for this screen; use *Toggle Status* (F11) to switch to the other views:

| Alternate View     | Description                                                                                                    |
|--------------------|----------------------------------------------------------------------------------------------------|
| Dormancy Suspended | This is the default view, and it shows only members who<br>were previously declared dormant, but whose dormancy<br>status has been suspended due to activity on one or more of<br>the member's accounts, or because of a change in your<br>credit union's dormancy parameters (such as activating a |

CU\*TIP: Use Toggle Last Contact Date/Toggle Current Balance (F13) to toggle the last column between Current Balance and Last Contact or Transaction Date (will show whichever date is most

| Alternate View   | Description                                                                                                    |  |  |  |
|------------------|----------------------------------------------------------------------------------------------------|--|--|--|
|                  | new OTB exclusion). These are the records that need to be<br>worked on a regular basis to ensure against fraudulent use<br>of a dormant member's account.                                                                                            |  |  |  |
| Regular Dormancy | This view shows members who are at a normal dormant status, but who have not yet reached escheat status.                                                                                                    |  |  |  |
| Escheat Pending  | This view shows members who have been dormant long<br>enough to be eligible for escheating (the <i>Escheat status</i> is Yes<br>on all of the member's accounts in the dormancy master<br>listing).<br>NOTE: This view will NOT include any escheat- |  |  |  |
|                  | pending members whose dormancy has been<br>suspended; these will appear within the Dormancy<br>Suspended list so that they can be worked like any<br>other suspended record.                                                                         |  |  |  |

The *Search for account base* field lets you enter any account base and show just the records that match. The *Position to account base* field lets you scroll quickly to the first account in the list that matches the account number entered.

To view or change the dormancy status for a member, select the record in the list and choose one of the available options (described below) to proceed to the second screen.

> To print a list of all dormant memberships, use **List (F21)**. See Page 39 for details.

| Selection           | Description                                                                                                    |  |  |  |  |  |
|---------------------|----------------------------------------------------------------------------------------------------|--|--|--|--|--|
| <u>C</u> hange      | Use this to view details on this dormant membership and<br>allow update of the last contact date used to govern whether<br>or not the member should be flagged for escheating. The<br>screen shown on Page 25 will appear.                                                   |  |  |  |  |  |
| <u>V</u> iew Detail | Use this to view details on this dormant account without making any changes. The screen shown on Page 25 will appear.                                                                                                    |  |  |  |  |  |
| <u>D</u> elete      | Use this to remove the member <i>from the dormancy list only</i> . A confirmation message will appear; use Enter to remove the <b>all accounts under this account base</b> from the dormancy list, or <i>Bypass</i> (F8) to cancel the deletion and return to the full list. |  |  |  |  |  |
|                     | If the account was frozen by the dormancy monitoring<br>system, the freeze will be removed, and the associated<br>member comments purged. (See Page 27 for information on<br>using the <i>Account frozen by dormant system</i> flag to retain the<br>freeze.)                |  |  |  |  |  |
|                     | Keep in mind that if the member is still actually<br>dormant, the next time dormancy monitoring is run<br>the account will be added back onto the list.<br>Therefore, this is typically used only to remove a<br>suspended record after verifying recent transactions.       |  |  |  |  |  |

#### Selections

| Selection         | Description                                                                                                    |
|-------------------|----------------------------------------------------------------------------------------------------|
|                   | An Audit Tracker entry will be made at this time. Select <i>Save/Continue</i> (F5) to complete the Tracker entry. See page 32 for more information about Audit Tracker.                                                                                                    |
| Inquiry           | Use this to view the Member Account Inquiry screen for the selected account.                                                                                                    |
| <u>R</u> einstate | Use this to reinstate the dormancy status for a member that<br>was previously suspended (as noted under the <i>Dormancy</i><br><i>Status</i> column). This simply changes the status <b>for all</b><br><b>accounts under this account base</b> from "SUSPENDED" to<br>"DORMANT," subject to normal dormancy fee processing.<br>See Page 25 for more information. |
| <u>S</u> uspend   | Use this to temporarily suspend the dormant status for this<br>member ( <b>will affect ALL accounts under this account</b><br><b>base</b> ), while keeping the original record in the dormant list.<br>See below for more details.                                                                                                    |
|                   | An Audit Tracker entry will be made at this time. Select<br>Save/Continue (F5) to complete the Tracker entry. See page<br>32 for more information about Audit Tracker.                                                                                                    |
|                   | NOTE: If you suspend dormant status for a member's account, it's important that you update the "Last contacted" field on the <u>Update Membership screen</u> .                                                                                                    |

### **SUSPENDING DORMANCY**

As described above, the Suspend option can be used manually to prevent a membership from being considered dormant (including excluding the account from dormancy fees) without removing the account from the dormant master list. Freezes, if any, are not affected by suspending dormancy.

Dormancy can also be suspended by updating the *Last Contact* date on the member's MASTER record, as described on Page 29.

In addition, suspending is done automatically during end-of-day processing when transaction activity is detected for any of the member's accounts, or if new exclusions are activated in dormancy configuration. Keep in mind that in order to perform transactions on accounts frozen by the dormancy process, it is necessary to remove the freeze manually or use an override to perform a transaction. This should be done only according to established credit union policy for handling dormant memberships.

#### "Change" (2) or "View Detail" (5)

| Application SH<br>OTB/cards <b>* NO PLASTIC</b> * | Account l          | nformation                       |  |
|---------------------------------------------------|--------------------|----------------------------------|--|
| Application SH<br>OTB/cards * NO PLASTIC *        |                    |                                  |  |
| OTB/cards * NO PLASTIC *                          |                    | Address                          |  |
|                                                   | *                  |                                  |  |
|                                                   |                    | MI                               |  |
| ormant status                                     | DORMANCY SUSPENDED | Account frozen by dormant system |  |
| Escheat status                                    |                    |                                  |  |
| scheat last contact date                          | [MMDDYYYY]         |                                  |  |
| ate added to dormant list                         | Feb 17, 2023       |                                  |  |
| otal dormant fees to date                         | 0.00               |                                  |  |
| otal months since last activity                   | 29                 |                                  |  |
|                                                   |                    |                                  |  |
|                                                   |                    |                                  |  |
| TB/Corde                                          |                    |                                  |  |
|                                                   |                    |                                  |  |

This screen lets you view or adjust settings for individual dormant accounts.

#### "Reinstate" (R)

| Session 0 CU*BASE GOLD - Dormant Membership Inquiry/Maintenance |                                                                                                    |                                                 |  |  |  |  |  |
|-----------------------------------------------------------------|----------------------------------------------------------------------------------------------------|-------------------------------------------------|--|--|--|--|--|
| Account #                                                       | and the second second se | REINSTATE                                       |  |  |  |  |  |
|                                                                 | Account Information                                                                                                    |                                                 |  |  |  |  |  |
| Application SH                                                  |                                                                                                    | Address                                         |  |  |  |  |  |
| OTB/cards * NO PLASTIC                                          | *                                                                                                    |                                                 |  |  |  |  |  |
|                                                                 |                                                                                                    | MI                                              |  |  |  |  |  |
| Dormant status                                                  | DORMANCY SUSPENDED                                                                                                    | Account frozen by dormant system                |  |  |  |  |  |
| Escheat status                                                  |                                                                                                    | Last transaction date Jul 18, 2024 🗰 [MMDDYYYY] |  |  |  |  |  |
| Escheat last contact date                                       | [MMDDYYYY]                                                                                                    |                                                 |  |  |  |  |  |
| Date added to dormant list                                      | Feb 17, 2023                                                                                                    |                                                 |  |  |  |  |  |
| Total dormant fees to date                                      | 0.00                                                                                                    |                                                 |  |  |  |  |  |
| Total months since last activity                                | 29                                                                                                    |                                                 |  |  |  |  |  |
|                                                                 |                                                                                                    |                                                 |  |  |  |  |  |
|                                                                 |                                                                                                    |                                                 |  |  |  |  |  |
| OTB/Cards                                                       |                                                                                                    |                                                 |  |  |  |  |  |
| <>>↑                                                            | i) <b>?</b> @                                                                                                    | (5268)                                          |  |  |  |  |  |

The Reinstate screen lets you return a suspended member back to normal dormancy status. In addition, you can adjust the *Last transaction date* as appropriate for each individual account. (This is necessary when a transaction is posted incorrectly to a dormant member's account. After reversing the transaction, the dormancy status is reinstated and the *Last transaction date* on the account record must be returned to its original value.)

**CU\*TIP:** The Reinstate screen will appear automatically for every sub-account under this membership, so that you can adjust the Last Transaction Date as appropriate for each individual account when reinstating each record to a normal dormancy status. (Press Enter after adjusting the first account, and the second account will appear automatically, until all sub-accounts under his membership are reinstated.)

#### **Field Descriptions**

| Field Name                    | Description                                                                                                    |
|-------------------------------|----------------------------------------------------------------------------------------------------|
| Account #                     | The member's account base and account suffix currently<br>being viewed. Although the entire membership is dormant,<br>each account will be listed separately.                                                                                                    |
| Application                   | The application type (not Dividend Application) for this account:                                                                                                    |
|                               | SD Share Draft OC Line of Credit<br>CD Certificate LN Loan<br>IR IRA                                                                                                    |
| OTB/cards                     | This lists any existing Off Trial Balance (OTB) records (also<br>referred to as "Plastics") for this member, similar to Inquiry<br>and Phone Inquiry screens. If the member has no OTB<br>records, the notation "* NO PLASTIC *" will appear instead.                                                                                                    |
|                               | ATMATM CardLOANAny OTB Lending productCRDTCredit CardSAVEAny OTB Savings productDEBTDebit CardCardCard                                                                                                    |
| Dormant status                | Shows the member's dormancy status, either DORMANT or DORMANCY SUSPENDED.                                                                                                    |
| Escheat status                | <ul> <li>This flag indicates whether or not this account has been dormant long enough to be flagged for escheat status, according to your configured parameters (see Page 8).</li> <li>For example: John Smith goes dormant on 3/1/10 based on a 24-month dormancy and 60-month escheat configuration. The <i>Escheat status</i> flag is "N" indicating a dormant member not ready to escheat. Each day the system monitors the number of months since last activity, and on 3/1/13 when the member has been dormant 60 months, the <i>Escheat status</i> flag is set to "Y" automatically (assuming another <i>Escheat last contact date</i> has not been entered that is less than the 60 months).</li> <li>If you wish to change this flag to "N" (uncheck it) to remove the member from the escheat list while remaining at normal dormancy status, enter a date into the <i>Escheat last contact date</i> field, described below.</li> </ul> |
| Escheat last contact<br>date  | This flag is used to indicate that the member should not<br>escheat but should remain on the dormant list so the<br>account will continue to be assessed normal dormancy fees.<br>If a date is entered here, and that date is less than the<br>configured timeframe for escheating (see Page 8), the system<br>will immediately change the <i>Escheat status</i> flag to "N"<br>(uncheck it) when you use Enter to save.<br>This date is also used during daily dormancy monitoring to<br>determine whether or not the escheat flag should be set to<br>"Y" or "N."<br><b>NOTE: To avoid confusion, be sure to enter the same</b><br><b>date for all of the account suffixes under this member's</b><br><b>account base.</b>                                                                                                    |
| Date added to<br>dormant list | The date on which the member was originally added to the dormancy file. This date will not change if the member's dormancy status is temporarily suspended.                                                                                                    |

| Field Name                                         | Description                                                                                                    |  |  |  |  |
|----------------------------------------------------|----------------------------------------------------------------------------------------------------|--|--|--|--|
|                                                    | Remember that the actual date of last activity would<br>be earlier than that based on the configuration. See<br>the <i>Total months since last activity</i> field for the total<br>amount of time the member's accounts have been<br>inactive. Also remember that if at some point in the<br>past you refreshed your dormancy master list (see<br>Page 12) this field may have been reset to the date of<br>the refresh instead.                                                                                                    |  |  |  |  |
| Total dormant fees to date                         | This shows the total amount of fees that have been charged<br>to this suffix since the time the membership originally went<br>dormant.<br>Remember that if at some point in the past you<br>refreshed your dormancy master list (see Page 12)<br>this will include only fees assessed since the file was<br>refreshed.                                                                                                    |  |  |  |  |
| Total months since<br>last activity                | This shows the total number of months since the last activity<br>on this member's accounts. This is recalculated every day<br>using the last transaction date on the account records<br>(MEMBERx):<br>Current Date - Last Tran Date ÷ 30 = No. of Months                                                                                                    |  |  |  |  |
| Account frozen by<br>dormant system                | This flag shows whether the account was frozen by the dormancy monitoring system or not. (If blank (unchecked), no freeze was placed by the dormancy system, according to your configuration parameters.)<br>If Yes (checked) and the dormant record is deleted (using <i>Delete</i> as shown on Page 22), the freeze will be removed automatically along with any associated member comments. If you are deleting the dormancy record for a member but you would like the freeze to remain for other reasons, change this flag to No. (Uncheck it) The "account dormant" comment will be removed in either case. |  |  |  |  |
| Last transaction date<br>for MEMBER file<br>record | <ul> <li>(Appears only when using the Reinstate option. See Page 22.)<br/>This field is used when reactivating the dormant status for a<br/>member that has been suspended from dormancy. Any date<br/>entered here will be recorded as the Last Tran Date on the<br/>MEMBERx account record and used during future dormancy<br/>monitoring to determine the member's dormant status.</li> <li>HINT: If a transaction was performed on a dormant<br/>account by mistake, this field should be used to<br/>reset the date back to the correct date of last<br/>activity.</li> </ul>                                |  |  |  |  |

### **VIEWING A SUMMARY OF DORMANT ACCOUNTS**

#### "Summary" (F15)

| Session 0 CU*BASE GOLD - Dormancy Summary                                                                            |            |                                                     |            |           |            |            |  |  |  |
|----------------------------------------------------------------------------------------------------|------------|-----------------------------------------------------|------------|-----------|------------|------------|--|--|--|
| Monitored as of Oct 03, 2019                                                                                         |            |                                                     |            |           |            |            |  |  |  |
|                                                                                                    | Regu       | Regular Dormancy Dormancy Suspended Escheat Pending |            |           |            |            |  |  |  |
| Months Dormant                                                                                                    | # Accounts | Balance                                             | # Accounts | Balance   | # Accounts | Balance    |  |  |  |
| 0 to 11                                                                                                    | 1251       | 3,755,680.42                                        | 5          | 24,269.57 | 0          | 0.00       |  |  |  |
| 12 to 23                                                                                                    | 952        | 1,609,915.22                                        | 1          | 143.00    | 0          | 0.00       |  |  |  |
| 24 to 35                                                                                                    | 173        | 246,289.07                                          | 41         | 0.00      | 150        | 275,133.69 |  |  |  |
| 36 to 47                                                                                                    | 0          | 0.00                                                | 98         | 0.00      | 6          | 167.87     |  |  |  |
| 48 to 59                                                                                                    | 0          | 0.00                                                | 0          | 0.00      | 0          | 0.00       |  |  |  |
| 60 +                                                                                                    | 0          | 0.00                                                | 0          | 0.00      | 0          | 0.00       |  |  |  |
| Total                                                                                                    | 2376       | 5611884.71                                          | 145        | 24412.57  | 156        | 275301.56  |  |  |  |
| Click on a count (# accounts or # members) to export data or view this group of members via Common Bonds dashboards. |            |                                                     |            |           |            |            |  |  |  |
| <b>← →</b> ↑ ॥                                                                                                    | 占 🖉 i      | ?@                                                  |            |           |            | (5265)     |  |  |  |

This screen appears when you use "Summary" (F15) on the main dormancy maintenance screen (shown on Page 22).

This handy tool calculates and displays a summary of all funds in dormant accounts, according to the length of time the member has been on the dormancy list.

The periods are measured from the Date added to the dormant list date on the individual dormant accounts. Remember that if you choose to refresh your dormancy master file (see Page 12), this date is reset to the date on which the file is refreshed, and therefore your entire dormancy list will appear under the first group until a year has passed.

If you want to view the number of memberships associated with these dormant accounts, simply click "Show Memberships."

From either view, click a number designating the number of accounts or memberships to export this data for use with Report Builder or the Common Bonds feature.

# **DORMANCY EXCLUSIONS**

There are two ways to exclude a member from the dormant list: Using the *Last contact* field on the MASTER record to take a member out of dormancy temporarily or using the *Exclude from dormancy monitoring* flag to permanently exclude the member from daily dormancy monitoring.

# USING CONTACT DATE TO SUSPEND DORMANCY

If a member is declared dormant, but then notifies the credit union that they wish to maintain the membership, you may enter a contact date to temporarily suspend the member's dormancy status.

| ✤ Session 0 CU*BAS                                        | E GOLD Edition - ABC CREDIT UNION                                                    |                                                                                      |                                 |                             | <b>E</b> - • <b>E</b> |
|-----------------------------------------------------------|--------------------------------------------------------------------------------------|--------------------------------------------------------------------------------------|---------------------------------|-----------------------------|-----------------------|
| File Edit Tools                                           | Help                                                                                 |                                                                                      |                                 |                             |                       |
| Update                                                    | Membership                                                                           |                                                                                      |                                 |                             | Individual            |
| Date opened                                               | Dec 12, 1964 📰 [MMDDYYYY]                                                            |                                                                                      |                                 | Scan e-Document             |                       |
| Account base<br>Branch #                                  | 20 DRIV                                                                              | E                                                                                    | Solutions                       | View e-Document             |                       |
|                                                           |                                                                                      | Require                                                                              | I Information                   |                             |                       |
| Name<br>Gender<br>Birth date                              | JOHN M MEMBER<br>● Male ○ Female ○ Other<br>Mar 29, 1949 🗮 [MMDDYYYY]                | SSN<br>Designation<br>Death date                                                     | MI Individual                   | D Foreign                   | address<br>citizen    |
| DBA name<br>Address #1                                    | 123 MAIN STREET                                                                      | Home type                                                                            | ● Own ○ Rent ○ N/A<br>Address m | aintained by employee ID 4  | 7 on Sep 03, 2008     |
| Address #2                                                |                                                                                      |                                                                                      | Misc In                         | formation                   |                       |
| City<br>State<br>County<br>Date moved to<br>Certify addre | ANYCITY           MI         ZIP code         49000         8471           ANYCOUNTY | Driver's license<br>Long last name<br>Other ID<br>Full middle name<br>Last contacted | M1234567890                     | State MI<br>Deny membership | tained Oct 02, 2019   |
| Contact Numbe                                             | rs Ext Label                                                                         | _                                                                                    | Con                             | nments                      |                       |
| <ol> <li>555555555</li> <li>33333333333</li> </ol>        | G CELL?                                                                              | ☐ International                                                                      | Text messages                   | ong # Mobile                |                       |
| More contact n                                            | umbers exist Go!                                                                     | International                                                                        | Text messages                   | ong # _ Mobile              |                       |
|                                                           |                                                                                      |                                                                                      | stored here are separate from   | n text banking.             |                       |
| Skip                                                      | Unlock Fields                                                                        | ID Check                                                                             | More Contact #s                 | Custom Fields               |                       |
| ← → ↑                                                     | u <b>≜</b> ∂ i ? @                                                                   |                                                                                      |                                 |                             | FR (2429) 10/03/19    |

#### **Update Membership Information** (Tool #15)

Use the *Last contacted* field to enter the date the member contacted the credit union regarding his or her dormancy status. During EOD processing the member's dormant record will be marked "Suspended." The member's account(s) will remain in the dormancy list and normal monitoring (without fees) will continue each day. If enough time passes that the contact date is outside the configured dormancy time frame, the account will be returned to normal dormant status again.

Example: John Smith has been declared dormant after 24 months of inactivity. On March 10, 2004, he contacts the credit union and discusses his plans to begin using his accounts again after he returns from an overseas assignment. The member service representative enters 3/10/04 on the MASTER record, and dormancy fees are no longer assessed to John's accounts. Assuming the dormancy configuration is set to 24 months and there is no activity in the meantime, on March 10, 2006, the account will revert to dormant status again.

IMPORTANT: If this date is changed for a member that has already become eligible for escheat, the *Escheat Status* on the account in the dormancy file will remain at Y, but the record *will* be suspended from dormancy. Use the Change feature in dormancy maintenance (see Page 25) to adjust the *Escheat last contact date* to change the member's escheat pending status.

Depending on credit union policy, you may also elect to delete the suspended dormant record from the master dormancy list in order to remove the freeze and member comment. See Page 22 for details on deleting a dormant record.

# **EXCLUDING A MEMBER FROM DORMANCY MONITORING**

There are situations where it is necessary to exclude a membership from ever being monitored for dormancy. A common situation is when a person opens a membership because they are listed as a co-signer on a loan but has no intention of actively using the membership. A flag on the individual's MASTER membership record is used to exclude this membership from being monitored for dormant status or assessed any fees. Place a checkmark in this field shown in the following image to exclude this member from ever being declared dormant, regardless of transaction activity.

#### **Update Membership Information (Tool #15)**

| Name SUZIE Q MEMBER   Opened Rug 25, 1985   Branch # Scan e-Document   Opened Rug 25, 1985   Branch # Other Information     Reason code Imaging   User defined fields Imaging   Imaging Imaging     Statement group Imaging   Statement group Imaging   Statement group Imaging   Statement group Imaging   Statement group Imaging   Cocount exec Imaging   Imaging Imaging   Statement group Imaging   Cocount exec Imaging   Imaging Imaging   Employee # Imaging   Imaging Imaging   Statement group Imaging   Imaging Imaging   Statement group Imaging   Imaging Imaging   Statement group Imaging   Imaging Imaging   Imaging Imaging <th>券 Session 0 - ABC TESTING C</th> <th>REDIT UNION</th> <th></th> <th></th> <th></th> <th>≙ - • ■</th>                                                                                                    | 券 Session 0 - ABC TESTING C | REDIT UNION               |                                |                           |                      | ≙ - • ■                          |
|----------------------------------------------------------------------------------------------------|-----------------------------|---------------------------|--------------------------------|---------------------------|----------------------|----------------------------------|
| Update Membership       Intitudual         Name       SUZIE Q MEMBER       Scan e-Document       Scan magning       Scan magning       Scan ma                                                                                                    | File Edit Tools Help        |                           |                                |                           |                      |                                  |
| Name SUZIE 0 MEMBER   Opened Aug 26, 1995   Branch # Count #   Statement # Count #   Count # SN   Photo ID on file     Count #   Reason code IIII   IIII IIIIIIIIIIIIIIIIIIIIIIIIIIIIIIIIIIII                                                                                                    | Update Men                  | nbership                  |                                |                           |                      | Individual                       |
| Opened Branch # Rug 26, 1985   Branch # Photo ID on file     Other Information     Reason code Image: Content of Content information     Reason code Image: Content information     Reason code Image: Content information     Reason code Image: Content information     User defined fields Image: Content information     Statement group Image: Content information     Account exec Image: Content information     Employee type Image: Content information     Employee type Image: Content information     Employee type Image: Content information     Check hold status Image: Content information     Check hold status Image: Content information     Certification of SSN Image: Content information     Reference Online banking membership promotion code   Preferred contact method Image: Content information   Image: Content information Image: Content information   Image: Content information Image: Content information   Image: Content information Image: Content information   Cont information Image: Content information   Cont information Image: Content information   Reference Online banking membership promotion code   Preferred contact method Image: Content information   Image: Content information Image: Content information <th>Name SUZIE (</th> <th>) member</th> <th></th> <th></th> <th>Scan e-Document</th> <th>Account #</th>                                                                                                    | Name SUZIE (                | ) member                  |                                |                           | Scan e-Document      | Account #                        |
| Branch # Cher Information     Reason code <ul> <li>Cher Information</li> </ul> Reason code <ul> <li>Cher Information</li> </ul> Reason code <ul> <li>Cher Information</li> </ul> Reason code <ul> <li>Cher Information</li> <li>Due diligence monitoring level</li> <li>(0 - 9)</li> <li>Exclude from dormancy</li> <li>Exclude from dormancy</li> <li>Exclude from dormancy</li> <li>Exclude from dormancy</li> <li>Exclude from dormancy</li> <li>Exclude from dormancy</li> <li>Cher Count exec</li> <li>Allow shared branching</li> <li>Broker and the part of more calendar days</li> <li>Coll contact opt out</li> <li>Exempt from CTR</li> <li>Block from skip-pay programs</li> </ul> Preferred contact method   Perferrence Online banking membership promotion code   Preferred contact method <ul> <li>No Preferrence Selected</li> </ul> Member so code word Marital status <ul> <li>Fake addresses are not allowed!</li> </ul> Cot infort: IN = Member wants the CU to authorize & pay overdrafts on ATM & everyday debit card transactions   Cot infort: IN = Member does NOT want the CU to authorize & pay overdrafts on ATM & everyday debit card transactions   Cot infort: IN = Member does NOT want the CU to authorize & pay overdrafts on ATM & everyday debit card transactions   Cot infort: IN = Member does NOT want the CU to authorize & pay overdrafts on ATM & everyday debit card transactions   Cot infort: IN = Member does NOT want the CU to authorize & pay overdrafts on ATM & everyday debit card transactions                                                                                                    | Opened Aug 26,              | , 1985                    |                                |                           | , Imaging            | SSN                              |
| Other Information         Reason code       I I I I Control (deposit hold group II I I I I I I I I I I I I I I I I I                                                                                                     | Branch #                    | a second second           |                                |                           | Solutions            | Photo ID on file                 |
| Reason code Image: Control of Control of Contr                     |                             |                           | Other Info                     | rmation                   |                      |                                  |
| User defined fields Image: Control of the status   Statement group Image: Control of the status   Statement group Image: Control of the status   Cartification of SSN   Reference   Preferred contact method   Image: Contact method   Image: Contact Service for ATM & Everyday Debit Card Transactions   Image: Contact method   Image: Contact Service for ATM & Everyday debit card transactions   Image: Contact method   Image: Contact Service for ATM & Everyday debit card transactions   Image: Contact method   Image: Contact method   Image: Contact Service for ATM & Everyday debit card transactions   Image                                                                                                    | Reason code                 | 00 🔍                      | Electronic deposit hold grou   | p 03 🔍                    | Proxy bal            | lots                             |
| Statement group  Q Q Due diligence monitoring level  Q (0 - 9) Exclude from dormancy Account exec Q Allow shared branch transactions Porce monthly statement (Reg E override) Employee # Q Member is blocked from shared branching 3rd-party opt out Employee # Q Member is blocked from shared branching 3rd-party opt out CU contact opt out Department/sponsor # Q Department/sponsor # Q Departmen | User defined fields         | 0 0 0                     | Tran source ID                 |                           | Dividend             | withholding                      |
| Account exec  Account exec  Account exec  Account exec  Account exec  Account exec  Account exec  Account exec  Account exec  Account exec  Account exec  Account exec  Account exec  Account exe  Account exe  Accou | Statement group             | 0 🔍                       | Due diligence monitoring le    | vel 🛛 (0-9)               | Exclude f            | rom dormancy                     |
| Employee type                                                                                                    | Account exec                | <b>Q</b>                  | Allow shared branch trans      | sactions                  | Force mo             | nthly statement (Reg E override) |
| Employee # for more calendar days CU contact opt out<br>Department/sponsor # CU contact opt out<br>Department/sponsor # CU contact opt out<br>Department/sponsor # CU contact opt out<br>Department/sponsor # CU contact opt out<br>Department/sponsor # CU contact opt out<br>Department/sponsor # CU contact opt out<br>Department/sponsor # CU contact opt out<br>Department/sponsor # CU contact opt out<br>Block from skip-pay programs<br>Block from skip-pay programs<br>Department/sponsor<br>Preferred contact method P @ No Preference Selected<br>Mother's maiden name<br>Code word Marital status Fake addresses are not allowed!<br>Fake addresses are not allowed!<br>Cverdraft Service for ATM & Everyday Debit Card Transactions<br>Dot in/out: ON = Member wants the CU to authorize & pay overdrafts on ATM & everyday debit card transactions<br>OUT = Member does NOT want the CU to authorize & pay overdrafts on ATM & everyday debit card transactions<br>Verified 00000000 ++ UNKNOWN ++<br>kip Alternate Address Greeting Reg E Settings                                                                                                    | Employee type               | 0                         | Member is blocked from sha     | red branching             | 🗌 3rd-party          | opt out                          |
| Department/sponsor #                                                                                                    | Employee #                  |                           | for more calendar of           | lays                      | CU contac            | ct opt out                       |
| Check hold status  Certification of SSN Certification of SSN Certificati | Department/sponsor #        | •                         |                                |                           | 🗌 Exempt fr          | om CTR                           |
| Certification of SSN   Reference   Online banking membership promotion code   Preferred contact method   MP   No Preference Selected   Mother's maiden name  Code word Marital status  Fake addresses are not allowed!  Fake addresses are not allowed!  Fake addresses are not allowed!  Coverdraft Service for ATM & Everyday Debit Card Transactions  Overdraft Service for ATM & Everyday debit card transactions  Overdraft Service for ATM & everyday debit card transactions  Out = Member wants the CU to authorize & pay overdrafts on ATM & everyday debit card transactions  Out = Member does NOT want the CU to authorize & pay overdrafts on ATM & everyday debit card transactions  Out = Member does NOT want the CU to authorize & pay overdrafts on ATM & everyday debit card transactions  Out = Member does NOT want the CU to authorize & pay overdrafts on ATM & everyday debit card transactions  Out = Member does NOT want the CU to authorize & pay overdrafts on ATM & everyday debit card transactions  Out = Member does NOT want the CU to authorize & pay overdrafts on ATM & everyday debit card transactions  Verified 00000000   H  Council Council C                                                                                                    | Check hold status           | 1 🔍                       |                                |                           | Block from           | n skip-pay programs              |
| Reference Online banking membership promotion code   Preferred contact method Image: No Preference Selected   Mother's maiden name   Code word Marital status   Email address   Email address   Email address is wrong   Overdraft Service for ATM & Everyday Debit Card Transactions   Opt in/out:   IN = Member wants the CU to authorize & pay overdrafts on ATM & everyday debit card transactions   © OUT = Member does NOT want the CU to authorize & pay overdrafts on ATM & everyday debit card transactions   Verified   00000000   ++ UNKNOWN ++   kip   Alternate Address   Greeting   Reg E Settings   (212)                                                                                                    | Certification of SSN        | с 🔍                       |                                |                           |                      |                                  |
| Preferred contact method   Preferred contact method   Image: Second contact method   Mother's maiden name   Email address   Image: Email address   Image: Email addr                                                                                                    | Reference                   |                           | Online banking membership      | promotion code            |                      |                                  |
| Mother's maiden name       Code word       Marital status       Image: Code word         Email address       Email address is wrong       Image: Code word       Image: Code word       Image: Code wo                                                                                                    | Preferred contact metho     | od NP 🍳 No Preferen       | nce Selected                   |                           |                      |                                  |
| Email address       Image: Coverdraft Service for ATM & Everyday Debit Card Transactions         Opt in/out:       IN = Member wants the CU to authorize & pay overdrafts on ATM & everyday debit card transactions         OUT = Member does NOT want the CU to authorize & pay overdrafts on ATM & everyday debit card transactions         Verified       00000000         ++       UNKNOWN ++         skip       Alternate Address       Greeting         Reg E Settings       Image: Card Transactions                                                                                                    | Mother's maiden name        |                           | Code word                      | Marital status            |                      | ~                                |
| □ Email address is wrong       Overdraft Service for ATM & Everyday Debit Card Transactions         Opt in/out:       □ N = Member wants the CU to authorize & pay overdrafts on ATM & everyday debit card transactions         □ OUT = Member does NOT want the CU to authorize & pay overdrafts on ATM & everyday debit card transactions         □ OUT = Member does NOT want the CU to authorize & pay overdrafts on ATM & everyday debit card transactions         □ OUT = Member does NOT want the CU to authorize & pay overdrafts on ATM & everyday debit card transactions         □ OUT = Member does NOT want the CU to authorize & pay overdrafts on ATM & everyday debit card transactions         □ OUT = Member does NOT want the CU to authorize & pay overdrafts on ATM & everyday debit card transactions         □ 00000000       ++ UNKNOWN ++         skip       Alternate Address       Greeting       Reg E Settings                                                                                                    | Email address               |                           |                                |                           | Fake address         | es are not allowed!              |
| Overdraft Service for ATM & Everyday Debit Card Transactions         Opt in/out:       IN = Member wants the CU to authorize & pay overdrafts on ATM & everyday debit card transactions         © OUT = Member does NOT want the CU to authorize & pay overdrafts on ATM & everyday debit card transactions         © 000 ++ UNKNOWN ++         kip       Alternate Address       Greeting       Reg E Settings                                                                                                    | Email address is wro        | ng                        |                                |                           |                      |                                  |
| Opt in/out:       IN = Member wants the CU to authorize & pay overdrafts on ATM & everyday debit card transactions         © OUT = Member does NOT want the CU to authorize & pay overdrafts on ATM & everyday debit card transactions         Verified       00000000       ++ UNKNOUN ++         Skip       Alternate Address       Greeting       Reg E Settings                                                                                                    |                             | o                         | verdraft Service for ATM & Eve | ryday Debit Card Transac  | tions                |                                  |
| © OUT = Member does NOT want the CU to authorize & pay overdrafts on ATM & everyday debit card transactions         Verified       00000000       ++ UNKNOWN ++         Skip       Alternate Address       Greeting       Reg E Settings         C > 11 - 22 (3) 2 (3)       2 (3)       (200)                                                                                                    | Opt in/out: IN = Mem        | ber wants the CU to autho | orize & pay overdrafts on ATM  | & everyday debit card tra | nsactions            |                                  |
| Verified     90000000     ++     UNKNOWN       skip     Alternate Address     Greeting     Reg E Settings                                                                                                    | 🔽 OUT = Me                  | ember does NOT want the   | CU to authorize & pay overdra  | ifts on ATM & everyday de | bit card transaction | 5                                |
| Alternate Address     Greeting     Reg E Settings                                                                                                    | Verified 00000000           | **                        | UNKNOWN **                     |                           |                      |                                  |
|                                                                                                    | Skip                        | Aiternate Address         | Greeting                       | Reg E Settings            |                      |                                  |
|                                                                                                    | <>>↑ IL 🖶                   | 8 (i) <b>?</b> @          |                                |                           |                      | (2431)                           |

# **DORMANCY MASTER LISTING REPORT**

This screen is used to print a listing of all members currently on your dormancy master list. The *Print the escheat records only* flag is handy if you want to print a listing of escheat-pending members to prepare your annual escheat paperwork. The *Print address, Print SSN, Print Email Address, and Print Driver's License* # may be helpful if you are using the report to do your own monitoring and follow-up on dormant memberships. (Be aware, though, that this will add three or four additional lines on the report for each dormant account listed.)

#### *Dormant Member Master Listing* (Tool #347) or *Work Dormant Members* (Tool #985)

| Session 0 - Dormant Members Master Listing |                   |                           |
|--------------------------------------------|-------------------|---------------------------|
| Report Options                             | Response          |                           |
| Month/year to process                      | Aug 2024 🗰 [MMYY] | <mark>⊘ J</mark> ob queue |
| Print the Escheat records only             |                   | Copies 1                  |
| Pr <u>i</u> nt address                     |                   | Printer P1                |
| Print SSN                                  |                   |                           |
| Print email address                        |                   |                           |
| Print <u>d</u> river's license #           |                   |                           |
| Export to file                             |                   |                           |
|                                            |                   |                           |
| ← → ↑                                      |                   | (627)                     |

### **Report Sample**

NOTE: In the sample below, the date in the column **LAST CONTACT DATE** is the last date the member was contacted. This contact date must be maintained in the system manually. The date next to **DORMANT** is the last transaction date.

| 5/07/10 14:58:26                                      |                | TEST CREDIT UNIO  | Ñ             |      | LDRMNI  | PAG       | θE     | 1 |
|-------------------------------------------------------|----------------|-------------------|---------------|------|---------|-----------|--------|---|
| RUN ON 5/10/10 ESCHEAT DORMANT MEMBERS MASTER LISTING |                |                   |               |      |         | USER AI   | LYCIAM |   |
|                                                       |                | LAST CONTACT/     | MONTHS SINCE  |      | ESCHEAT |           |        |   |
| ACCOUNT # STATUS                                      | MEMBER NAME    | TRAN DATE         | LAST ACTIVITY | FEES | STATUS  | BALANCE   |        |   |
| 130 LAST CONTACT DATE                                 | JAYNE L MEMBER |                   |               |      |         |           |        |   |
| 000 DORMANT                                           |                | 3/03/03           | 86            |      | Y       | 5.00      |        |   |
| 472 LAST CONTACT DATE                                 | RANDALL MEMBER | 12/06/00          |               |      |         |           |        |   |
| 000 DORMANT                                           |                | 12/06/04          | 64            |      | Y       | 102.01    |        |   |
| 110 DORMANT                                           |                | 2/14/74           | 64            |      | Y       |           |        |   |
|                                                       |                |                   |               |      |         |           |        |   |
|                                                       |                |                   |               |      |         |           |        |   |
| 16:32.59 08/02/04                                     |                | TEST CREDIT U     | NION (CU)     |      |         | LDRMNT    | PAGE   | 4 |
|                                                       |                | DORMANT MEMBERS M | ASTER LISTING |      |         |           |        |   |
|                                                       |                |                   |               |      |         |           |        |   |
|                                                       |                | DORMANT           | MONTHS SINCE  |      | ESCHEAT |           |        |   |
| ACCOUNT # STATUS                                      | MEMBER NAME    | DATE              | LAST ACTIVITY | FEES | STATUS  | BALANCE   |        |   |
|                                                       |                |                   |               |      |         |           |        |   |
|                                                       |                |                   |               |      |         |           |        |   |
| ** "0"" TODMANE MEMDEDS 151                           | **             |                   |               |      |         | E1 200 27 | **     |   |
| ** TOTAL DORMANT MEMBERS - 151                        |                |                   |               |      |         | 51,380.37 |        |   |
|                                                       |                |                   |               |      |         |           |        |   |
| ** TOTAL ESCHEAT MEMBERS - 6                          | **             |                   |               |      |         | 479 85    | **     |   |
| IOIAL ESCHEAT MEMBERS - 0                             |                |                   |               |      |         | 4/5.05    |        |   |

There are also reports that are automatically generated. See **Page 37**.

# **AUDIT TRACKER**

In the case of dormancy monitoring, a conversation is appended to the member's AT tracker when daily Dormancy Monitoring is run or if a member is suspended or deleted from dormancy.

A Memo Type of DS is used to document suspension of a member from dormancy. The messages written to the Audit Tracker appear below. The first two are generated by the system during dormancy monitoring and the third is used when a user manually suspends a record manually on the Dormant Membership Inquiry Maintenance screen, accessed via **Tool #985** *Work Dormant Members*.

- Dormancy was suspended in daily dormancy monitoring on MM/DD/YYYY for account 99999999-999
- Dormancy record was suspended on MM/DD/YYYY for account 99999999999999

Additionally, when an employee deletes an account on the Dormancy Inquiry or Update screen (shown below) a DD Memo Type will be appended to the AT Tracker. The employee will need to press Enter to confirm this deletion for the conversation to be generated. The message on this conversation will read:

• Dormancy for account XXXXXXXX was suspended on mm/dd/yyyy.

#### Session 0 CU\*BASE GOLD - ABC TESTING CREDIT UNION File Edit Tools Help **Dormant Membership Inquiry/Maintenance** Dormancy Suspended Search for account base Position to account hase s Dormano Account ncv Sta Current Balance Арр Туре 5.01 SF 5.01 10.90 2.60 0.00 5.00 10.13 5.02 718.00 0.00 5.06 5.000.00 SUSPENDED 0.00 SUSPENDED 0.00 SUSPENDED 0.00 SUSPENDED SH SH SD SH 0.00 SUSPENDED 0.00 SUSPENDED SH SH SD SD SD 0.00 SUSPENDED 0.00 SUSPENDED 0.00 SUSPENDED 0.00 SUSPENDED 0.00 SUSPENDED 0.00 SUSPENDED <u>Change</u> View Detail Delete $\uparrow \downarrow$ Inquiry Reinstate Suspend oggle Last Contact Date →↑|| 🖶 🔗 🛈 ? @

#### Work Dormant Members (Tool #985)

# **Reviewing a Tracker at a Later Date**

1. Later if you want to review a member's account you simply review his or her Audit Tracker. You can access member trackers through Inquiry or Phone Inquiry. Select the member's base account and use *Tracker Review* (F21) to view the Member Tracker Review.

| 🛠 Session 0 - ABC TESTING CRI  | EDIT UNION          |                                  |               |          |            |              |              | â o 💌   |
|--------------------------------|---------------------|----------------------------------|---------------|----------|------------|--------------|--------------|---------|
| File Edit Tools Help           |                     |                                  |               |          |            |              |              |         |
| Member Acc                     | ount Inquir         | y                                |               |          |            |              |              |         |
| MSD #1                         | Account #           |                                  |               |          |            | Date         | opened Jul 1 | 5, 2024 |
| more #1                        |                     |                                  |               |          |            | G/L a        | ccount 90    | 1.00-01 |
| ATM ID                         |                     |                                  |               |          |            |              |              |         |
| # ATM W/D                      | Account type 000    | REGULAR SAVINGS                  |               |          |            |              |              |         |
| # ATM overdrafts               | ымаррі SH           | REDUCTIK 2HATMO2                 |               |          |            |              |              |         |
| # Withdrawals 1<br># Transfers | Outstanding accrued | club benefits 0.00               |               |          |            |              |              |         |
| Frozen O NO                    | Current balance     | 30,662.00                        | Annual b/u wi | thholdin | g          | 0.00         |              |         |
| Passbook NO                    | - par value         | 5.00                             | Period averag | e balan  | се         | 0.00         |              |         |
| AFT NO                         | - secured           | 0.00 Period minimum balance 0.00 |               |          |            |              |              |         |
| Payroll NO                     | - uncollected       | 3,968.00                         |               |          |            |              |              |         |
|                                | = Net available     | 26,689.00                        | YTD club bene | efits    |            | 0.00         |              |         |
| New Account                    | 1st date negative   | 0000000                          |               |          |            |              |              |         |
|                                | Neg balance limit   | 0.00                             |               |          |            |              |              |         |
| Dividend Calculator            |                     |                                  |               |          |            |              |              |         |
| NSF                            |                     |                                  | Divide        | end Info | rmation    |              |              |         |
| Uncollected Funds              |                     |                                  |               | Quarte   | er 1       | 0.00         | Total        | 0.00    |
| Secured Funds                  |                     |                                  |               |          | 2          | 0.00         | Accrued      | 0.000   |
| OTB/Cards                      |                     |                                  |               |          | 3          | 0.00         |              |         |
| IRA/HSA                        |                     |                                  |               |          | 4          | 0.00         |              |         |
| Payroll                        |                     |                                  |               |          |            |              |              |         |
| Tracker Review                 |                     |                                  |               | т        | ransaction | inquiry date | Qua 21 2024  |         |
| Overdraft Protection           |                     |                                  |               |          | ansaction  | inquiry dute | nag 21; 2024 |         |
| ← → ↑    = ₀                   | I ? @               |                                  |               |          |            |              |              | (3758)  |

Member Account Inquiry (Use "Tracker Review")

2. Here you will view a list of the member's Trackers (they might have a Collections (XX) or Sales (ST) Trackers as well) and you will see the Audit Tracker in the list. Select to view this Tracker to view the Audit Tracker Conversations.

#### Member Tracker Review (1)

| Session 0 CU*BASE GOLD - ABC TESTING CREDIT UNION      |               |                  | â            |            |
|--------------------------------------------------------|---------------|------------------|--------------|------------|
| Member Tracker Review                                  |               |                  | CHA          | NGE        |
| Member                                                 |               |                  |              |            |
|                                                        | Selec         | tion Options     |              |            |
| Date MMDDYYYY                                          |               | Time             |              |            |
| Account type 000                                       |               | Tracker type 🦲 🧕 |              |            |
| Reference                                              |               |                  |              |            |
| Date Time Type                                         | Reference     | Speaking With    | Tracker Type | Emp ID     |
| Aug 21, 2024 14:07:28 000<br>Aug 05, 2024 10:07:57 000 | Audit Tracker |                  | AUDT<br>CLAM | *1         |
|                                                        |               |                  |              |            |
|                                                        |               |                  |              |            |
|                                                        |               |                  |              |            |
|                                                        |               |                  |              |            |
|                                                        |               |                  |              |            |
|                                                        |               |                  |              |            |
| View Indate Indate Refe                                | rence         |                  |              |            |
|                                                        |               |                  |              | - <b>T</b> |
|                                                        |               |                  |              |            |
|                                                        |               |                  |              |            |
|                                                        |               |                  |              |            |
| Consolidate                                            |               |                  |              |            |
| Work Follow Ups                                        |               |                  |              |            |
| Tracker Entry                                          |               |                  |              |            |
| Cross Sales Tasks                                      |               |                  |              |            |
| <>>↑                                                   |               |                  | (51          | 06)        |

3. Once you select to view the Audit Tracker, you will see a conversation about the activity on the account. Here we see a record of the deletion of the dormancy record.

#### **Member Tracker Review (2)**

| 🛠 Session 0 - Member Tracker Review                                                                                                    |        |
|----------------------------------------------------------------------------------------------------|--------|
| File Edit Tools Help                                                                                                    |        |
| Member Tracker Review                                                                                                    |        |
| Account                                                                                                    |        |
| Conversations 1                                                                                                    |        |
| Position to date [IMMDDYYYY]                                                                                                    |        |
| Search for text <pre></pre>                                                                                                    |        |
| Contact - Date: 08/06/2024 Time: 10:07:57 By Emp:<br>Name: Memo Type: SC small claims<br>Follow-up - Date: 01/22/2025 Assigned to Emp: Completed: NO |        |
|                                                                                                    |        |
|                                                                                                    |        |
|                                                                                                    |        |
|                                                                                                    |        |
|                                                                                                    |        |
|                                                                                                    |        |
|                                                                                                    |        |
|                                                                                                    |        |
|                                                                                                    |        |
|                                                                                                    |        |
|                                                                                                    |        |
|                                                                                                    |        |
|                                                                                                    |        |
| Sort Contact Date                                                                                                    |        |
| ← → ↑    = Ø ① ? @                                                                                                    | (4573) |

# **DORMANCY REPORTS**

### **AUTOMATIC DAILY REPORTS**

#### **PDRMNT: Accounts Reaching Dormant Status**

This end-of-day report lists all memberships that were added to the dormancy list during EOD processing.

| 10/05/04 12:26:05              | CU*BASE TEST CREDIT UNION<br>ACCOUNTS REACHING DORMANT STATUS |                    |                                                                                  |  | 1 |
|--------------------------------|---------------------------------------------------------------|--------------------|----------------------------------------------------------------------------------|--|---|
| Account No.                    | Name                                                          | Last Trans<br>Date | Message                                                                          |  |   |
| 979-000<br>979-010<br>1442-000 | MEMBERSMA, KEITH J<br>ANYONE, JEANETTE M                      | 6/05/97<br>6/05/97 | ACCOUNT DECLARED DORMANT<br>ACCOUNT DECLARED DORMANT<br>ACCOUNT DECLARED DORMANT |  |   |
| NUMBER OF                      | RECORDS 3                                                     |                    |                                                                                  |  |   |
|                                |                                                               | END OF REPORT      |                                                                                  |  |   |

#### **PDRMTR:** Activity on Dormant Accounts (Transaction Exclusions)

This end-of-day report lists accounts on the dormancy list that had transactions or other activity during the day. All of these will show as "suspended" in the dormancy list.

| 40.34 02/08/                      | /00                     |                               | CU*BASE TEST CREDIT UNION<br>ACTIVITY ON DORMANT ACCOUNTS |                |                |                |                                                                 |                         |                                | PAGE | 1 |  |
|-----------------------------------|-------------------------|-------------------------------|-----------------------------------------------------------|----------------|----------------|----------------|-----------------------------------------------------------------|-------------------------|--------------------------------|------|---|--|
| ACCOUNT NO.                       | seq #                   | TRAN<br>DATE                  | AMOUNT                                                    | TRAN<br>TYPE   | TRAN<br>CODE   | TELLER         | TRANSACTION<br>DESCRIPTION                                      | TRANSFER<br>ACCOUNT NO. | LAST TRANS<br>DATE             |      |   |  |
| 1622-000<br>5014-000<br>10469-000 | 00035<br>00029<br>00025 | 3/09/00<br>3/09/00<br>3/09/00 | 10.00<br>65.00<br>70.00                                   | 11<br>11<br>31 | 12<br>12<br>13 | 81<br>46<br>28 | MEMBER SAV DEPOSIT<br>MEMBER SAV DEPOSIT<br>MEMBER SAV CASH W/D |                         | 11/11/98<br>4/16/99<br>6/09/99 |      |   |  |
| 12935-000<br>13298-000            | 00384                   | 9/08/99<br>3/09/00            | 55.96                                                     | 92             | 15             | C9             | LAST CONTACTED<br>LEGAL FEES                                    |                         | 8/16/99                        |      |   |  |

NOTE: This report shows any accounts where the Last contact date was updated manually. These same accounts will appear on the PDRMNS report as well.

#### **PDRMNS:** Accounts Suspended from Dormancy (Non-Transaction Exclusions)

This end-of-day report shows accounts where dormancy was suspended due to an exclusion in your credit union's dormancy configuration (see Page 8), or due to the member having any closed-end loan or certificate accounts.

Remember that if you activate a new exclusion flag on your configuration, this report will probably be much longer than usual the next time dormancy monitoring is run!

| 10/05/04 12:34:36 |                    | CU*BASE TEST<br>ACCOUNTS SUSP<br>(NON-TRANSACTI | CREDIT U<br>ENDED FRC<br>ON EXCLUS | NION PDRMNS 1<br>M DORMANCY<br>IONS TODAY)      |
|-------------------|--------------------|-------------------------------------------------|------------------------------------|-------------------------------------------------|
|                   |                    | Last Tr                                         | ans                                |                                                 |
| Account No.       | Name               | Escheat                                         | Date                               | Reason Dormancy Excluded                        |
| 3192-000          | MEMBER, RICHARD W  | Y                                               | 9/28/90                            | LAST TRANSACTION DATE IS WITHIN DORMANCY PERIOD |
| 3273-000          | AMEMBER, CHARLES E |                                                 | 5/10/01                            | OTB RECORD - CRDT                               |
| 4332-000          | DEMEMBER, TIMOTHY  | Y                                               | 6/30/95                            | ACTIVITY IN HOUSEHOLD                           |
| 7546-000          | ABC CORPORATION    |                                                 | 6/30/95                            | ACTIVITY ON OTHER ACCOUNT W/SAME SSN            |

*NOTE:* The message, "LAST TRANSACTION DATE IS WITHIN DORMANCY PERIOD" will appear when the Last Tran Date on a member account record (MEMBERx) is out of synch with the dormancy master file. This can occur if a transaction is posted by mistake and then reversed without adjusting the Last Tran Date back to its original setting.

#### **Daily "Dormant Fee Transaction Register" Report**

This end-of-day report shows all dormancy fees assessed to members. Data will only be shown on this report for the last day of a month during which fees were assessed (according to the configured fee frequency).

| 13:48.18 12/33 | L/99  |          |       |      | CU*BAS    | SE TEST CREDIT | UNION      |                      | TDRMNT | PAGE | 1 |
|----------------|-------|----------|-------|------|-----------|----------------|------------|----------------------|--------|------|---|
|                |       |          |       |      | DORMANT F | TEE TRANSACTIC | N REGISTER |                      |        |      |   |
|                |       |          |       |      |           |                |            |                      |        |      |   |
|                |       | TOAN     | TOAN  | TON  |           | CHEDENT        | DEFUTOILS  |                      |        |      |   |
| 1000000        | 070 1 | INAN     | TINAN | INAN | PEE       | CONNENT        | FILEVIOUS  | DESCRIPTION          |        |      |   |
| ACCOUNT NO.    | SEQ # | DATE     | TIPE  | CODE | AMOUNT    | BALANCE        | BALANCE    | DESCRIPTION          |        |      |   |
|                |       |          |       |      |           |                |            |                      |        |      |   |
| 211-000        | 00772 | 12/31/99 | 68    | 13   | 6.00      | 35.90          | 41.90      | DORMANT ACCOUNT FEE  |        |      |   |
| 306-001        | 00963 | 12/31/99 | 47    | 33   | 6.00      | .93            | 6.93       | DORMANT ACCOUNT FEE  |        |      |   |
| 419-000        | 00084 | 12/31/99 | 68    | 13   | 3.94      | .00            | 3.94       | DORMANT ACCOUNT FEE  |        |      |   |
| 484-000        | 00130 | 12/31/99 | 68    | 13   | 6.00      | 18.37          | 24.37      | DORMANT ACCOUNT FEE  |        |      |   |
| 621-001        | 00480 | 12/31/99 | 47    | 33   | 6.00      | 5.92           | 11.92      | DORMANT ACCOUNT FEE  |        |      |   |
| 708-000        | 00044 | 12/31/99 | 68    | 13   | 2.34      | .00            | 2.34       | DORMANT ACCOUNT FEE  |        |      |   |
| 723-000        | 00034 | 12/31/99 | 68    | 13   | 6.00      | 11.26          | 17.26      | DORMANT ACCOUNT FEE  |        |      |   |
| 752-000        | 00028 | 12/31/99 | 68    | 13   | 6 00      | 480 74         | 486 74     | DORMANT ACCOUNT FEE  |        |      |   |
| /52 000        | 00020 | 12/01/00 | 00    | 10   | 0.00      | 400.74         | 430.74     | DOIGHINI NCCOUNT FEE |        |      |   |

#### **Daily "Dormant Fee Exception Listing" Report**

This end-of-day report lists any exceptions that were encountered during the fee process, where fees could not be assessed. Included are fees that were waived.

| 13:16.15 12/31/99 | CU*BASE TEST CREDIT UNION                    | TDRMNT | PAGE | 1 |
|-------------------|----------------------------------------------|--------|------|---|
|                   | DOMAINT THE EXCELLING                        |        |      |   |
| ACCOUNT NO.       | MESSAGE                                      |        |      |   |
| 102814-000        | Member aggregate savings exceeds maximum     |        |      |   |
| 104223-000        | Member does not meet minimum age requirement |        |      |   |
| 104236-000        | Member does not meet minimum age requirement |        |      |   |
| 104249-000        | Member does not meet minimum age requirement |        |      |   |
| 500762-000        | Member aggregate savings exceeds maximum     |        |      |   |
| 501871-000        | Member aggregate savings exceeds maximum     |        |      |   |
| 502485-000        | Member aggregate savings exceeds maximum     |        |      |   |
| 504548-000        | Member aggregate savings exceeds maximum     |        |      |   |
| 504616-000        | Member aggregate savings exceeds maximum     |        |      |   |

# **ON DEMAND REPORTS**

You can also print a dormancy report on demand. See Page 32.